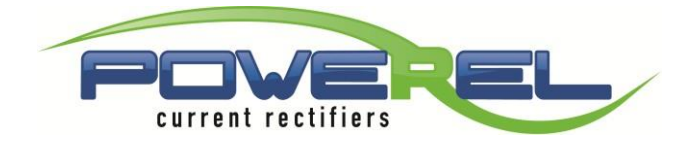

|                  | 15/11/2021 M | lon 15:47:21      | DE20    | 2                 |
|------------------|--------------|-------------------|---------|-------------------|
| Dir. 🔁 V         | 0.00         | * 1               | A       | 0                 |
| Stab. 🔁 A        | 46           | Standa            | ard     | High<br>precision |
| Ramp<br>time set | 00:20        | Ramp remainin     | ng time | 00.00             |
| Set timer        | 00:00:05     | Remaining<br>time | 00      | 00,00             |
| Partial amp/min  | 85445        | Total<br>amp/min  |         | 85603             |
| U U              |              |                   | $\geq$  |                   |
|                  |              |                   |         |                   |
|                  | we           | INTEK             |         |                   |

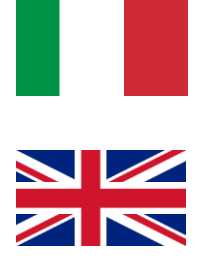

MANUALE DI INSTALLAZIONE ED USO HMI 7" – DE202

INSTALLATION AND INSTRUCTIONS MANUAL HMI 7 " - DE202

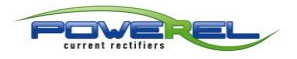

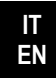

| 0- I  | INFORMAZIONI GENERALI                           | 9  |
|-------|-------------------------------------------------|----|
| 0.1   | TASTI COMUNI IN OGNI PAGINA SE PREVISTI         | 9  |
| 0.2   | IMPOSTAZIONE DATI NELLE AREE TATTILI            | 9  |
| 0.3   | CAMPI VARIABILI ED ETICHETTE                    | 9  |
| 1- I  | PAGINA HOME                                     |    |
| 1.1   | PAGINA HOME                                     |    |
| 1.1   | .1 VOLTMETRO, AMPEROMETRO E CONTROLLO POLARITA' |    |
| 1.1   | .2 SCELTA STABILIZZAZIONE                       |    |
| 1.1   | .3 TIPOLOGIA DI UTILIZZO                        |    |
| 1.1   | .4 RAMPA                                        |    |
| 1.1   | .5 MODALITA' LAVORO: TIMER                      |    |
| 1.1   | .6 MODALITA' LAVORO: AMPERE TEMPO               |    |
| 1.1   | .7 AMPERE TEMPO PARZIALI/TOTALI                 |    |
| 1.2   | MODALITA' PULSATO – PULS                        |    |
| 1.2   | .1 SET TENSIONE O CORRENTE DI IMPULSO           |    |
| 1.2   | .2 IMPOSTAZIONE PERIODO                         |    |
| 2 - I | RICETTE                                         | 14 |
| 2.1   | PAGINA PRINCIPALE RICETTE – RECH                |    |
| 2.1   | .1 VOLTMETRO E AMPEROMETRO                      |    |
| 2.1   | .2 ELENCO RICETTE                               |    |
| 2.1   | .3 CICLO CONTINUO                               |    |
| 2.1   | .4 FASE                                         |    |
| 2.1   | .5 SET                                          |    |
| 2.1   | .6 MODO PULSATO                                 |    |
| 2.1   | .7 RAMPA                                        |    |
| 2.1   | .8 TEMPO DI FASE                                |    |
| 2.2   | IMPOSTAZIONE RICETTA – RECSET                   |    |
| 2.2   | .1 RICETTA                                      |    |
| 2.2   | .2 FASE                                         |    |
| 2.2   | .3 TIPOLOGIA DI UTILIZZO                        |    |
| 2.2   | .4 INVERSIONE                                   |    |
| 2.2   | .5 SCELTA STABILIZZAZIONE E IMPOSTAZIONE VALORE |    |
| 2.2   | .6 MODO PULSATO E IMPOSTAZIONI                  |    |
| 2.2   | .7 RAMPA                                        |    |
| 2.2   | .8 CICLO CONTINUO                               |    |
| 2.2   | .9 DUAL LIMIT STOP                              |    |
|       |                                                 |    |

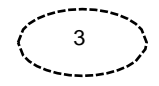

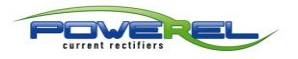

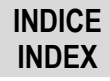

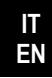

| .2.10                                                                                                    | CANCELLA RICETTA                                                                                                    | . 18                                                                                   |
|----------------------------------------------------------------------------------------------------|----------------------------------------------------------------------------------------------------|----------------------------------------------------------------------------------------|
| .3                                                                                                    | AMPERE TEMPO – AMPT                                                                                                    | . 19                                                                                   |
| .3.1                                                                                                    | AMPERE TEMPO PARZIALI E TOTALE                                                                                                    | . 19                                                                                   |
| .3.2                                                                                                    | SCALA AMPERE TEMPO                                                                                                    | . 19                                                                                   |
| PON                                                                                                    | IPE DOSATRICI                                                                                                    | 20                                                                                     |
| .1                                                                                                    | IMPOSTAZIONE POMPE DOSATRICI – PUMPS                                                                                                    | . 20                                                                                   |
| .2                                                                                                    | ABILITAZIONE                                                                                                    | . 20                                                                                   |
| .3                                                                                                    | RESET                                                                                                    | . 20                                                                                   |
| .4                                                                                                    | IMPOSTAZION E AMPERE/TEMPO                                                                                                    | . 21                                                                                   |
| .5                                                                                                    | SET TEMPO DI DOSATURA                                                                                                    | . 21                                                                                   |
| .6                                                                                                    | REINTEGRI AGGIUNTIVI                                                                                                    | . 21                                                                                   |
| IMP                                                                                                    | DSTAZIONI                                                                                                    | 22                                                                                     |
| .1                                                                                                    | IMPOSTAZIONI - CONFIG                                                                                                    | . 22                                                                                   |
| .1.1                                                                                                    | MODO LAVORO                                                                                                    | . 22                                                                                   |
| .1.2                                                                                                    | CONTINUA DOPO ARRESTO                                                                                                    | . 23                                                                                   |
| .1.3                                                                                                    | DUAL LIMIT STOP                                                                                                    | . 23                                                                                   |
| .1.4                                                                                                    | SCALA AMPERE/TEMPO                                                                                                    | . 23                                                                                   |
| .1.5                                                                                                    | CONTROLLO                                                                                                    | . 23                                                                                   |
| .1.6                                                                                                    | DESCRIZIONE DEL PROCESSO                                                                                                    | . 24                                                                                   |
| .1.7                                                                                                    | TEMPERATURA SONDE                                                                                                    | . 24                                                                                   |
| INFC                                                                                                    | RADDRIZZATORE                                                                                                    | 25                                                                                     |
|                                                                                                    |                                                                                                    |                                                                                        |
| .1                                                                                                    | INFO HOME – INFOH                                                                                                    | . 25                                                                                   |
| .1<br>.2                                                                                                    | INFO HOME – INFOH<br>CARATTERISTICHE RADDRIZZATORE – INFOR                                                                                                    | . 25                                                                                   |
| .1<br>.2<br>.2.1                                                                                               | INFO HOME – INFOH<br>CARATTERISTICHE RADDRIZZATORE – INFOR<br>VISUALIZZAZIONE FONDO SCALA                                                                                                    | 25<br>25<br>26                                                                         |
| .1<br>.2<br>.2.1<br>.2.2                                                                                       | INFO HOME – INFOH<br>CARATTERISTICHE RADDRIZZATORE – INFOR<br>VISUALIZZAZIONE FONDO SCALA<br>MATRICOLA RADDRIZZATORE                                                                                                    | 25<br>25<br>26<br>26                                                                   |
| .1<br>.2<br>.2.1<br>.2.2<br>.2.2                                                                               | INFO HOME – INFOH<br>CARATTERISTICHE RADDRIZZATORE – INFOR<br>VISUALIZZAZIONE FONDO SCALA<br>MATRICOLA RADDRIZZATORE<br>MODULI TOTALI / ATTIVI                                                                                                    | 25<br>25<br>26<br>26<br>26                                                             |
| .1<br>.2<br>.2.1<br>.2.2<br>.2.3<br>.2.3                                                                       | INFO HOME – INFOH<br>CARATTERISTICHE RADDRIZZATORE – INFOR<br>VISUALIZZAZIONE FONDO SCALA<br>MATRICOLA RADDRIZZATORE<br>MODULI TOTALI / ATTIVI<br>TIPO RADDRIZZATORE                                                                                                    | 25<br>25<br>26<br>26<br>26<br>26                                                       |
| .1<br>.2<br>.2.1<br>.2.2<br>.2.3<br>.2.3<br>.2.4<br>.2.5                                                       | INFO HOME – INFOH<br>CARATTERISTICHE RADDRIZZATORE – INFOR<br>VISUALIZZAZIONE FONDO SCALA<br>MATRICOLA RADDRIZZATORE<br>MODULI TOTALI / ATTIVI<br>TIPO RADDRIZZATORE<br>PROTOCOLLO DI COMUNICAZIONE                                                                                                    | 25<br>25<br>26<br>26<br>26<br>26<br>26                                                 |
| .1<br>.2.1<br>.2.2<br>.2.3<br>.2.4<br>.2.5<br>.2.6                                                             | INFO HOME – INFOH<br>CARATTERISTICHE RADDRIZZATORE – INFOR<br>VISUALIZZAZIONE FONDO SCALA<br>MATRICOLA RADDRIZZATORE<br>MODULI TOTALI / ATTIVI<br>TIPO RADDRIZZATORE<br>PROTOCOLLO DI COMUNICAZIONE<br>CARATTERISTICHE RADDRIZZATORE 2 – INFOR                                                                                                    | 25<br>25<br>26<br>26<br>26<br>26<br>26<br>27                                           |
| .1<br>.2<br>.2.1<br>.2.2<br>.2.3<br>.2.4<br>.2.5<br>.2.6<br>.2.6<br>.2.7                                       | INFO HOME – INFOH<br>CARATTERISTICHE RADDRIZZATORE – INFOR<br>VISUALIZZAZIONE FONDO SCALA<br>MATRICOLA RADDRIZZATORE<br>MODULI TOTALI / ATTIVI<br>TIPO RADDRIZZATORE<br>PROTOCOLLO DI COMUNICAZIONE<br>CARATTERISTICHE RADDRIZZATORE 2 – INFOR<br>INDIRIZZO MODBUS-RTU.                                                                                                    | 25<br>25<br>26<br>26<br>26<br>26<br>26<br>27<br>27                                     |
| .1<br>.2<br>.2.1<br>.2.2<br>.2.3<br>.2.4<br>.2.5<br>.2.6<br>.2.7<br>.2.8                                       | INFO HOME – INFOH<br>CARATTERISTICHE RADDRIZZATORE – INFOR<br>VISUALIZZAZIONE FONDO SCALA<br>MATRICOLA RADDRIZZATORE<br>MODULI TOTALI / ATTIVI<br>TIPO RADDRIZZATORE<br>PROTOCOLLO DI COMUNICAZIONE<br>CARATTERISTICHE RADDRIZZATORE 2 – INFOR<br>INDIRIZZO MODBUS-RTU<br>INDIRIZZO MODBUS TCP/IP                                                                                                    | 25<br>25<br>26<br>26<br>26<br>26<br>27<br>27<br>27                                     |
| .1<br>.2<br>.2.1<br>.2.2<br>.2.3<br>.2.4<br>.2.5<br>.2.6<br>.2.7<br>.2.8<br>.2.7                               | INFO HOME – INFOH<br>CARATTERISTICHE RADDRIZZATORE – INFOR<br>VISUALIZZAZIONE FONDO SCALA.<br>MATRICOLA RADDRIZZATORE<br>MODULI TOTALI / ATTIVI<br>TIPO RADDRIZZATORE<br>PROTOCOLLO DI COMUNICAZIONE<br>CARATTERISTICHE RADDRIZZATORE 2 – INFOR<br>INDIRIZZO MODBUS-RTU<br>INDIRIZZO MODBUS-RTU<br>INDIRIZZO MODBUS TCP/IP<br>CORRENTI EROGATE PER MODULO – INFOA                                                                              | 25<br>25<br>26<br>26<br>26<br>26<br>27<br>27<br>27<br>28                               |
| .1<br>.2<br>.2.1<br>.2.2<br>.2.3<br>.2.4<br>.2.5<br>.2.6<br>.2.7<br>.2.8<br>.2.7<br>.2.8                       | INFO HOME – INFOH<br>CARATTERISTICHE RADDRIZZATORE – INFOR<br>VISUALIZZAZIONE FONDO SCALA.<br>MATRICOLA RADDRIZZATORE<br>MODULI TOTALI / ATTIVI<br>TIPO RADDRIZZATORE<br>PROTOCOLLO DI COMUNICAZIONE<br>CARATTERISTICHE RADDRIZZATORE 2 – INFOR<br>INDIRIZZO MODBUS-RTU.<br>INDIRIZZO MODBUS-RTU.<br>INDIRIZZO MODBUS TCP/IP<br>CORRENTI EROGATE PER MODULO – INFOA<br>TENSIONI EROGATE PER MODULO – INFOV                                     | 25<br>25<br>26<br>26<br>26<br>26<br>26<br>26<br>27<br>27<br>27<br>28<br>28             |
| .1<br>.2<br>.2.1<br>.2.2<br>.2.3<br>.2.4<br>.2.5<br>.2.6<br>.2.7<br>.2.8<br>.2.7<br>.2.8<br>.2.7<br>.2.8<br>.3 | INFO HOME – INFOH<br>CARATTERISTICHE RADDRIZZATORE – INFOR<br>VISUALIZZAZIONE FONDO SCALA<br>MATRICOLA RADDRIZZATORE<br>MODULI TOTALI / ATTIVI<br>TIPO RADDRIZZATORE<br>PROTOCOLLO DI COMUNICAZIONE<br>CARATTERISTICHE RADDRIZZATORE 2 – INFOR<br>INDIRIZZO MODBUS-RTU<br>INDIRIZZO MODBUS-RTU<br>INDIRIZZO MODBUS TCP/IP<br>CORRENTI EROGATE PER MODULO – INFOA<br>TENSIONI EROGATE PER MODULO – INFOV<br>GRAFICO TENSIONI E CORRENTI – GRAPH | 25<br>25<br>26<br>26<br>26<br>26<br>26<br>27<br>27<br>27<br>27<br>27<br>28<br>28<br>28 |
|                                                                                                    | .3.1<br>.3.2<br>POM<br>.1<br>.2<br>.3<br>.4<br>.5<br>.6<br>IMPC<br>.1<br>.1.1<br>.1.2<br>.1.3<br>.1.4<br>.1.5<br>.1.6<br>.1.7<br>INFC                                                                                                    | 3.1       AMPERE TEMPO PARZIALI E TOTALE                                               |

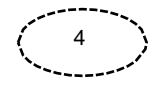

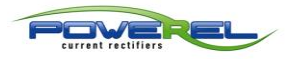

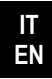

| 5.3.2  | TENSIONI EROGATE PER MODULO – INFOV | 30 |
|--------|-------------------------------------|----|
| 5.4    | ALLARMI – ALARM                     | 30 |
| 5.5    | GESTIONE ACCESSI – ACCMA            |    |
| 5.5.1  | USER                                | 31 |
| 5.5.2  | PASSWORD                            |    |
| 5.6    | TEMPERATURE MODULI – TEMP1          | 32 |
| 5.6.1  | TEMPERATURE TRASFORMATORI – TEMP2   | 33 |
| 5.6.2  | TEMPERATURE SCHEDE – TEMP3          | 33 |
| 5.7    | IMPOSTAZIONI – SET1                 |    |
| 5.7.1  | SCALA AMPERE TEMPO                  |    |
| 5.7.2  | ALLARME DI FINE CICLO               |    |
| 5.7.3  | DUAL LIMIT STOP                     | 35 |
| 5.7.3  | MODO CONNESSIONE RADDRIZZATORE      | 35 |
| 5.8    | IMPOSTAZIONI – SET2                 | 35 |
| 5.8.1  | ABILITA A 1860                      | 35 |
| 5.8.2  | ABILITA CONSENSO ESTERNO MARCIA     |    |
| 5.8.3  | ABILITA MARCIA/ARRESTO ESTERNO      |    |
| 5.8.4  | USO RELE' 3                         |    |
| 5.8.5  | USO RELE' 4                         |    |
| 5.9    | IMPOSTAZIONI – SET3                 |    |
| 5.9.1  | ABILITA CAMPIONAMENTO DATI          |    |
| 5.9.2  | ABILITA ALLARME SOTTO/SOPRA SOGLIA  | 38 |
| 5.9.3  | ABILITA SCREENSAVER                 | 38 |
| 5.9.4  | RADDRIZZATORE A DOPPIA SENSIBILITA' | 38 |
| 5.10   | LINGUA HMI – LANG                   | 38 |
| 6 - 50 | FTWARF IMPORT LISB                  | 39 |
|        |                                     |    |
| 6.1    | INSTALLAZIONE SOFTWARE IMPORT       | 39 |
| 7 - AG | GIORNAMENTO HMI                     | 42 |
| 7.1    | INSTALLAZIONE UPGRADE SOFTWARE HMI  | 42 |
| 8- ALL | EGATI                               | 45 |
|        | -                                   |    |
| 8.1    | DE20X REMOTATO                      | 45 |

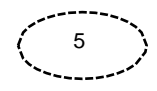

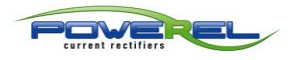

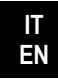

| 0 - | GEN  | IERAL INFORMATION                       | 9  |
|-----|------|-----------------------------------------|----|
| 0   | .1   | COMMON KEYS IN EVERY PAGE IF PROVIDED   | 9  |
| 0   | .2   | DATA SETTING IN THE TOUCH AREAS         | 9  |
| 0   | .3   | VARIABLE FIELDS AND LABELS              | 9  |
| 1 - | но   | ME PAGE                                 | 10 |
| 1   | .1   | HOME PAGE                               | 10 |
| 1   | .1.1 | VOLTMETER, AMMETER AND POLARITY CONTROL | 11 |
| 1   | .1.2 | STABILIZATION CHOICE                    | 11 |
| 1   | .1.3 | TYPE OF USE                             | 11 |
| 1   | .1.4 | RAMP                                    | 11 |
| 1   | .1.5 | WORK MODE: TIMER                        | 12 |
| 1   | .1.6 | WORK MODE: AMPERE TIMER                 | 12 |
| 1   | .1.7 | PARTIAL/TOTAL AMPERE TIME               | 12 |
| 1   | .2   | PULSED MODE – PULS                      | 13 |
| 1   | .2.1 | VOLTAGE OR CURRENT PULSE SET            | 13 |
| 1   | .2.2 | TIME SETTING                            | 13 |
| 2 - | REC  | IPES                                    | 14 |
| 2   | .1   | RECIPES HOME PAGE – RECH                | 14 |
| 2   | .1.1 | VOLTMETER AND AMMETER                   | 14 |
| 2   | .1.2 | LIST OF RECIPES                         | 15 |
| 2   | .1.3 | CONTINUOUS CYCLE                        | 15 |
| 2   | .1.4 | PHASE                                   | 15 |
| 2   | .1.5 | SET                                     | 15 |
| 2   | .1.6 | PULSED MODE                             | 15 |
| 2   | .1.7 | RAMP                                    | 15 |
| 2   | .1.8 | PHASE TIME                              | 15 |
| 2   | .2   | RECIPE SETTING – RECSET                 | 16 |
| 2   | .2.1 | RECIPE                                  | 16 |
| 2   | .2.2 | PHASE                                   | 16 |
| 2   | .2.3 | TYPE OF USE                             | 17 |
| 2   | .2.4 | REVERSAL                                | 17 |
| 2   | .2.5 | STABILISATION CHOICE AND SETTING VALUE  | 17 |
| 2   | .2.6 | PULSED MODE AND SETTINGS                | 17 |
| 2   | .2.7 | RAMP                                    | 18 |
| 2   | .2.8 | CONTINUOUS CYCLE                        | 18 |
| 2   | .2.9 | DUAL LIMIT STOP                         | 18 |

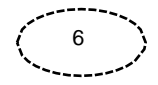

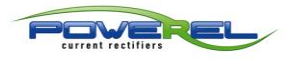

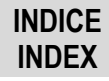

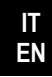

| 2.2.10 | DELETE RECIPE                                                                                                    | 18                                      |
|--------|----------------------------------------------------------------------------------------------------|-----------------------------------------|
| 2.3    | AMPERE TIMER – AMPT                                                                                                    | 19                                      |
| 2.3.1  | PARTIAL AND TOTAL AMPERE TIMER                                                                                                    | 19                                      |
| 2.3.2  | AMPERE TIMER SCALE                                                                                                    | 19                                      |
| DOS    | ING PUMPS                                                                                                    | .20                                     |
| 3.1    | DOSING PUMPS SETTING – PUMPS                                                                                                    | 20                                      |
| 3.2    | ENABLING                                                                                                    | 20                                      |
| 3.3    | RESET                                                                                                    | 20                                      |
| 3.4    | AMPERE/TIME SET                                                                                                    | 21                                      |
| 3.5    | DOSING TIME SET                                                                                                    | 21                                      |
| 3.6    | ADDITIONAL MAKE-UP                                                                                                    | 21                                      |
| SET    | rings                                                                                                    | .22                                     |
| 4.1    | SETTINGS - CONFIG -                                                                                                    | 22                                      |
| 4.1.1  | WORK MODE                                                                                                    | 22                                      |
| 4.1.2  | CONTINUE AFTER STOP                                                                                                    | 23                                      |
| 4.1.3  | DUAL LIMIT STOP                                                                                                    | 23                                      |
| 4.1.4  | AMPERE TIME SCALE                                                                                                    | 23                                      |
| 4.1.5  | CONTROL                                                                                                    | 23                                      |
| 4.1.6  | PROCESS DESCRIPTION                                                                                                    | 24                                      |
| 4.1.7  | PHROBES TEMPERATURE                                                                                                    | 24                                      |
| REC    | TIFIER INFO                                                                                                    | .25                                     |
| 5 1    | HOME INFO – INFOH -                                                                                                    | 25                                      |
| 5.2    | RECTIFIER FFATURES – INFOR -                                                                                                    | 25                                      |
| 5.2.1  | FULL SCALE DISPLAY                                                                                                    | 26                                      |
| 5.2.2  | RECTIFIER SERIAL NUMBER                                                                                                    | 26                                      |
| 5.2.3  | TOTAL / ACTIVE MODULES                                                                                                    | 26                                      |
| 5.2.4  | RECTIFIER TYPE                                                                                                    | 26                                      |
| 5.2.5  | COMMUNICATION PROTOCOL                                                                                                    | 26                                      |
| 5.2.6  | RECTIFIER FEATURES 2 – INFOR                                                                                                    | 27                                      |
| 5.2.7  | MODBUS RTU-ADDRESS                                                                                                    | 27                                      |
| 5.2.8  | MODBUS TCP/IP ADDRESS                                                                                                    | 27                                      |
| 5.2.7  | CURRENTS PROVIDED FOR MODULE – INFOA                                                                                                    | 28                                      |
| 5.2.8  | VOLTAGES PROVIDED FOR MODULE – INFOV                                                                                                    | 28                                      |
| 5 2    |                                                                                                    | 20                                      |
| 5.5    | VOLTAGE AND CORRENT GRAPH - GRAPH                                                                                                    | 29                                      |
|        | 2.2.10<br>2.3<br>2.3.1<br>2.3.2<br>DOS<br>3.1<br>3.2<br>3.3<br>3.4<br>3.5<br>3.6<br><b>SET</b><br>4.1<br>4.1.1<br>4.1.2<br>4.1.3<br>4.1.4<br>4.1.5<br>4.1.6<br>4.1.7<br><b>REC</b><br>5.2<br>5.2.1<br>5.2.2<br>5.2.1<br>5.2.2<br>5.2.3<br>5.2.4<br>5.2.5<br>5.2.6<br>5.2.7<br>5.2.8<br>5.2.7<br>5.2.8 | <ul> <li>2.2.10 DELETE RECIPE</li></ul> |

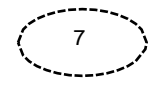

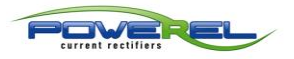

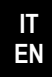

| 5.3.2  | 2 VOLTAGES PROVIDED FOR MODULE – INFOV |    |
|--------|----------------------------------------|----|
| 5.4    | ALARMS – ALARM                         |    |
| 5.5    | ACCESS MANAGEMENT – ACCMA              |    |
| 5.5.1  | L USER                                 |    |
| 5.5.2  | 2 PASSWORD                             |    |
| 5.6    | MODULE TEMPERATURES – TEMP1            |    |
| 5.6.1  | L TRANSFORMER TEMPERATURES – TEMP2     |    |
| 5.6.2  | BOARD TEMPERATURES – TEMP3             |    |
| 5.7    | SETTINGS – SET1                        |    |
| 5.7.1  | AMPERE TIMER SCALE                     |    |
| 5.7.2  | 2 END OF CYCLE WARNING                 |    |
| 5.7.3  | 3 DUAL LIMIT STOP                      |    |
| 5.7.3  | 3 RECTIFIER CONNECTION MODE            |    |
| 5.8    | SETTINGS – SET2                        |    |
| 5.8.1  | L ENABLE A 1860                        |    |
| 5.8.2  | 2 ENABLE EXTERNAL RUNNING CONSENT      |    |
| 5.8.3  | 3 ENABLE EXTERNAL START AND STOP       |    |
| 5.8.4  | 1         RELAY 3 USAGE                |    |
| 5.8.5  | 5 RELAY 4 USAGE                        |    |
| 5.9    | SETTINGS – SET3                        |    |
| 5.9.1  | L ENABLE DATA SAMPLING                 |    |
| 5.9.2  | 2 ENABLE UNDER/ABOWE THRESHOLD ALARM   |    |
| 5.9.3  | 3 ENABLE SCREENSAVER                   |    |
| 5.9.4  | DOUBLE SENSITIVITY RECTIFIER           |    |
| 5.10   | HMI LANGUAGE – LANG                    |    |
| 6 - IN | /PORT USB SOFTWARE                     |    |
|        |                                        |    |
| 6.1    | IMPORT SOFTWARE INSTALLATION           |    |
| 7- H   | MI UPGRADE                             | 42 |
| 7.1    | HMI SOFTWARE UPGRADE INSTALLATION      |    |
| 8- A   | NNEXED                                 | 45 |
| 0.4    |                                        | 45 |
| 8.1    |                                        |    |

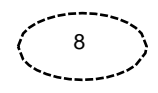

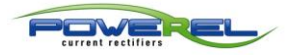

### GENERALI

| 0 - INFORMAZIONI GENERALI                                                                                                    | 0 - GENERAL INFORMATION                                                                                                    |  |  |
|----------------------------------------------------------------------------------------------------|----------------------------------------------------------------------------------------------------|--|--|
| 0.1 TASTI COMUNI IN OGNI PAGINA SE PREVISTI                                                                                                    | 0.1 COMMON KEYS IN EVERY PAGE IF PROVIDED                                                                                                    |  |  |
| ON/OFF                                                                                                    | <ul> <li>Marcia ed arresto del raddrizzatore</li> <li>Start and stop of the rectifier</li> </ul>                                                                                                    |  |  |
| HOME                                                                                                    | Consente di tomare al MENU PRINCIPALE da<br>qualsiasi pagina del HMI<br>Allows you to return to the MAIN MENU from any page<br>of the HMI                                                                                                    |  |  |
| UP/DOWN                                                                                                    | <ul> <li>Modifica dei valori di tensione o corrente in funzione<br/>della scelta di stabilizzazione.</li> <li>Modification of voltage or current values according to<br/>the choice of stabilisation.</li> </ul>                                                                                              |  |  |
| PG- / PG+                                                                                                    | <ul> <li>Scorre tra le pagine dell'HMI</li> <li>Scroll through the pages of the HMI</li> </ul>                                                                                                    |  |  |
| MENU PRECEDENTE /<br>PREVIOUS MENU                                                                                                    | <ul> <li>● Torna al menu precedente</li> <li>● Back to previous menu</li> </ul>                                                                                                    |  |  |
| 0.2 IMPOSTAZIONE DATI NELLE AREE TATTILI                                                                                                    | 0.2 DATA SETTING IN THE TOUCH AREAS                                                                                                    |  |  |
| H: Min: Sec<br>Set timer                                                                                                    | A 300                                                                                                    |  |  |
| ● Le aree tattili per l'impostazione dei tempi nei display<br>sono divise in secondi : minuti : ore (es. Set timer) oppure<br>tra secondi : minuti (es. Ramp time set), mentre l'area<br>tattile per l'impostazione dei dati di tensione o corrente è<br>unica. Premendo all'interno dei relativi campi sarà possibile<br>impostare i valori desiderati. | The tactile areas to setting times on displays are split in<br>seconds : minutes : hours (ex. Set timer) or in seconds :<br>minutes (ex. Ramp time set), instead the tactile areas to<br>setting the current or voltage values is unique.<br>By pressing inside each area yout can set the desired<br>values. |  |  |
| 0.3 CAMPI VARIABILI ED ETICHETTE                                                                                                    | 0.3 VARIABLE FIELDS AND LABELS                                                                                                    |  |  |
| <ul> <li>Ogni videata del pannello HMI è caratterizzata dalla<br/>presenza di etichette descrittive per ogni lingua.</li> <li>La lingua è impostabile dall'utente alla pagina LANGUAGE.</li> </ul>                                                                                                    | Each screen of the HMI panel is characterized by the<br>presence of descriptive labels for each language.<br>The language can be set on the page LANGUAGE.                                                                                                    |  |  |

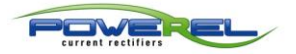

IT

ΕN

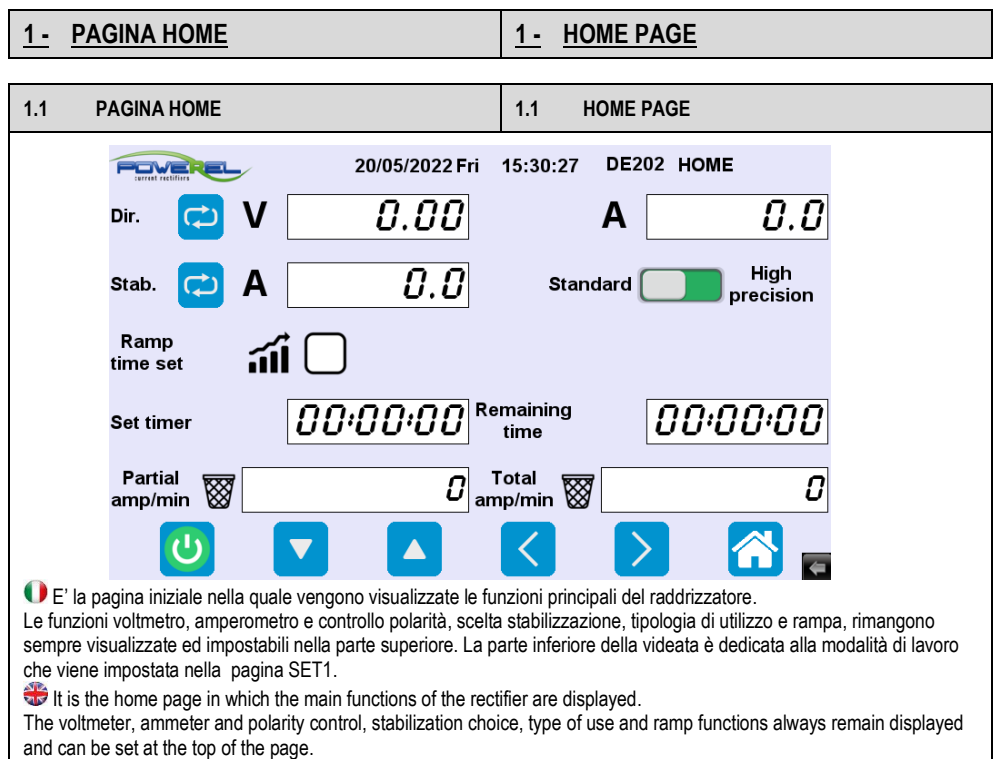

The lower part of the screen is dedicated to the working mode that is set on the SET1 page.

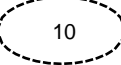

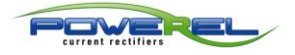

### HOME

| 1.1.1 VOLTMETRO, AMPEROMETRO E<br>CONTROLLO POLARITA'                                                                                                    | 1.1.1 VOLTMETER, AMMETER AND POLARITY<br>CONTROL                                                                                                    |  |  |
|----------------------------------------------------------------------------------------------------|----------------------------------------------------------------------------------------------------|--|--|
| Dir. 🔁 V 2.06<br>A 101                                                                                                    |                                                                                                    |  |  |
| <ul> <li>Indicano la tensione e corrente istantanea erogata</li> <li>Qualora il raddrizzatore sia dotato di inversione di polarità la relativa tensione o corrente sarà visualizzata in questo modo:</li> <li>Vr Ar Il tasto Dir. C V consente la commutazione tra il funzionamento diretto e con inversione.</li> </ul> | They indicate the instantaneous voltage and current<br>supplied <b>VA</b> . If the rectifier is equipped with polarity<br>inversion, the relative voltage or current will be displayed as<br>follows: <b>VrAr</b> . The key <b>Dir. Callows</b> switching<br>between direct and reverse operation. |  |  |
| 1.1.2 SCELTA STABILIZZAZIONE                                                                                                    | 1.1.2 STABILIZATION CHOICE                                                                                                    |  |  |
| Stab.                                                                                                    |                                                                                                    |  |  |
| •Premere il tasto Stab. C per scegliere se lavorare in controllo di tensione (V) o di corrente (A). Premendo all'interno del campo è possibile impostare il valore desiderato. Utilizzando i tasti <b>UP/DOWN</b> è possibile incrementare o decrementare i valori anche a raddrizzatore in marcia.                      | Press the key C to choose whether to work in voltage (V) or current (A) control. By pressing inside the field, it is possible to set the desired value. Using the <b>UP/DOWN</b> keys it is possible to increase or decrease the values even when the rectifier is running.                        |  |  |
| 1.1.3 TIPOLOGIA DI UTILIZZO                                                                                                    | 1.1.3 TYPE OF USE                                                                                                    |  |  |
| Standard High<br>precision                                                                                                    |                                                                                                    |  |  |
| SOLO PER RADDRIZZATORI A DOPPIA<br>SENSIBILITA'<br>Consente di selezionare la tipologia di utilizzo del<br>raddrizzatore                                                                                                    | ONLY FOR DOUBLE SENSITIVITY RECTIFIERS<br>It allows you to select the type of use of the rectifier.                                                                                                    |  |  |
| 1.1.4 RAMPA                                                                                                    | 1.1.4 RAMP                                                                                                    |  |  |
| Ramp time set 🚮 🔽 🛛 🖓 Ramp remaining                                                                                                    | time 00:10                                                                                                    |  |  |
| <ul> <li>Abilita o disabilita la funzione rampa.</li> <li>Se abilitata, premendo all'interno del campo è possibile</li> </ul>                                                                                                    | Enable or disable the ramp function. If enabled, by pressing inside the field it is possible to set                                                                                                    |  |  |

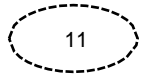

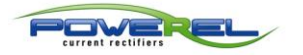

# HOME

| 1.1.5 MODALITA' LAVORO: TIMER                                                                                                    | 1.1.5 WORK MODE: TIMER                                                                                                    |
|----------------------------------------------------------------------------------------------------|----------------------------------------------------------------------------------------------------|
| Set timer                                                                                                    | 00:01:50                                                                                                    |
| <ul> <li>La modalità di lavoro Timer deve essere selezionata<br/>nella pagina SET1.</li> <li>Set timer: imposta il tempo dopo il quale il raddrizzatore<br/>andrà in arresto. Per funzionamento continuo impostare il<br/>tempo a zero.</li> <li>Residuo timer: visualizza il tempo mancante all'arresto del<br/>raddrizzatore</li> <li>In caso di arresto del raddrizzatore, per qualsiasi motivo,<br/>viene azzerato anche il timer e ripartirà dal valore di tempo<br/>impostato.</li> </ul> | The Timer working mode must be selected on the page SET1.<br>Set timer: sets the time after which the rectifier will stop.<br>For continuous operation set the time to zero.<br>Remaining time: displays the time left to stop the rectifier.<br>If the rectifier stops, for any reason, the timer is also reset<br>and will restart from the set time value. |

| 1.1.6 MODALITA'                                                                                                    | LAVORO: AMPERE TEMPO                                                                                                    | 1.1.6 WORK                                                                                                    | MODE: AMPERE TIMER                                                                                                    |
|----------------------------------------------------------------------------------------------------|----------------------------------------------------------------------------------------------------|----------------------------------------------------------------------------------------------------|----------------------------------------------------------------------------------------------------|
| Set amp/min                                                                                                    | 25                                                                                                    | Remaining<br>amp/min                                                                                                    | 0                                                                                                    |
| La modalità di lavor<br>selezionata nella pagir<br>Amp/ora).<br>Set amp/tempo: impos<br>raddrizzatore andrà in a<br>Residuo amp/tempo: V<br>all'arresto del raddrizza<br>In caso di arresto del ra<br>viene azzerato anche i<br>valore impostato. | o Ampere Tempo deve essere<br>a SET1 (Amp/sec, Amp/min,<br>ta gli Amp/tempo dopo il quale il<br>arresto.<br>isualizza gli Amp/tempo mancanti<br>atore.<br>addrizzatore, per qualsiasi motivo,<br>I residuo amp/tempo e ripartirà dal | The Ampere<br>the page SET1 (<br>Set amp/time: se<br>stop.<br>Amp/time remain<br>rectifier is stoppe<br>If the rectifier sto<br>is also reset and | Time working mode must be selected on<br>Amp/sec, Amp/min, Amp/hour).<br>et the Amp/Time after which the rectifier will<br>ning: Displays the Amp/Time left when the<br>ed<br>ps, for any reason, the remaining amp/time<br>will restart from the set value. |

| 1.1.7 AMPERE TEMPO PARZIALI/TOTALI                                                                                                    | 1.1.7 PARTIAL/TOTAL AMPERE TIME                                                                                                    |
|----------------------------------------------------------------------------------------------------|----------------------------------------------------------------------------------------------------|
| Partial amp/min 8 7253 amp/m                                                                                                    | in 🗑 7410                                                                                                    |
| <ul> <li>✔ Visualizza gli Ampere Tempo parziali e totali nella<br/>pagina iniziale. La configurazione standard prevede il set in<br/>Ampere Minuti.</li> <li>Premere il tasto per azzerare il contatore e rispondere<br/>alla successiva richiesta di conferma.</li> </ul> | <ul> <li>Displays on the home page the partial and total Ampere<br/>Timer. The standard configuration is set to Ampere<br/>Minutes.</li> <li>Press the key to reset the counter and respond to the<br/>next confirmation request.</li> </ul> |

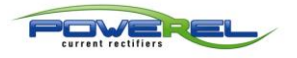

### MODALITA' PULSATO PULSED MODE

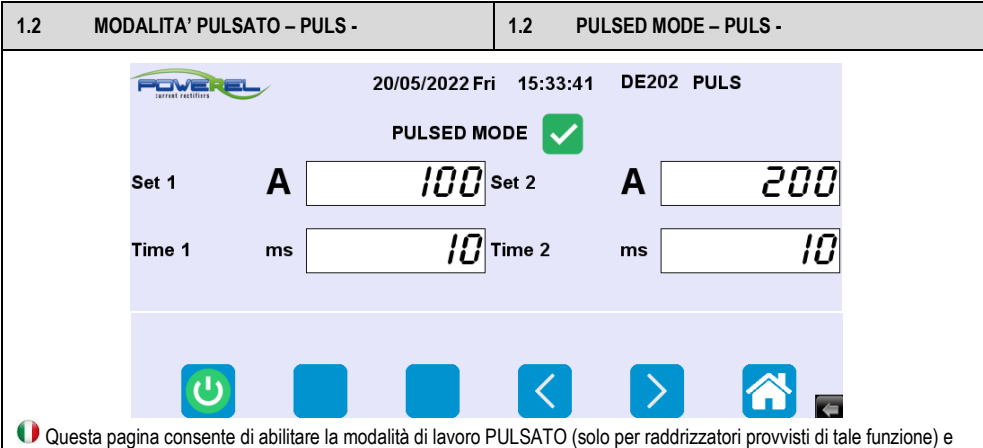

Questa pagina consente di abilitare la modalità di lavoro PULSATO (solo per raddrizzatori provvisti di tale funzione) e di impostare i relativi valori. In questa configurazione è possibile ripetere una forma d'onda quadra per un certo periodo di tempo; le grandezze impostabili sono il valore della corrente o della tensione (Set 1 e Set 2), la durata totale del periodo di funzionamento normale (Tempo 1) in millisecondi riferito al <u>Set 1</u>, la durata del periodo di funzionamento (Tempo 2) in millisecondi riferito al Set 2 (per ulteriori informazioni consultare il manuale del raddrizzatore).

La risoluzione minima per le grandezze temporali è di 1 millisecondo.

This page allows you to enable the PULSED work mode (only for rectifiers equipped with this function) and to set the relative values. In this configuration it is possible to repeat a square waveform for a certain period of time; the values that can be set are the current or voltage value (Set 1 and Set 2), the total duration of the normal operating period (Time 1) in milliseconds referred to <u>Set 1</u>, the duration of the operating period (Time 2) in milliseconds referred to Set 2 (for further information please consult the manual rectifier).

The minimum resolution for time scales is 1 millisecond.

| 1.2.1 SET TENSIONE O CORRENTE DI IMPULSO                                |                                                                       |                                                      | RRENTE DI IMPULSO                                                                                                | 1.2.1 VC                                      | DLTAGE OR CURRENT PULSE SET                                                                                                    |
|-------------------------------------------------------------------------|-----------------------------------------------------------------------|------------------------------------------------------|----------------------------------------------------------------------------------------------------|-----------------------------------------------|----------------------------------------------------------------------------------------------------|
| Se                                                                      | t 1                                                                   | V                                                    | <b>Ч. [] []</b> Set 2                                                                                            | <b>V</b> [                                    | 9.00                                                                                                    |
| Il rado<br>corrente i<br>Set1: Imp<br>tempo 1.<br>Set2: Imp<br>tempo 2. | drizzatore pu<br>in funzione do<br>posta il valore<br>posta il valore | ò generare<br>el set di st<br>di corren<br>di corren | e un impulso in tensione o<br>abilizzazione impostato.<br>te o tensione riferito al<br>te o tensione riferito al | The readepending<br>Set1: Set t<br>Set2: Sets | ctifier can generate a voltage or current pulse<br>on the stabilisation set.<br>he current or voltage value referred to time 1.<br>the current or voltage value referred to time 2. |

| 1.2.2 IMPOSTAZIONE PERIODO                                                                                                    | 1.2.2 TIME SETTING                                                                                                    |
|----------------------------------------------------------------------------------------------------|----------------------------------------------------------------------------------------------------|
| Time 1 ms // Time 2                                                                                                    | ms <b>2</b>                                                                                                    |
| <u>Tempo 1</u> : Imposta il tempo riferito al Set1 in millisecondi<br><u>Tempo 2</u> : Imposta il tempo riferito al Set2 in millisecondi | <u>Time 1</u> : Sets the time referred to Set1 in milliseconds<br><u>Time 2</u> : Sets the time referred to Set2 in milliseconds |

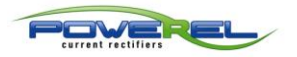

IT EN

| <u>2 -</u> <u>RICE</u>                                                                                                    | ETTE                                                                                                    | 2- <u>RECIPES</u>                                           |  |  |  |  |
|----------------------------------------------------------------------------------------------------|----------------------------------------------------------------------------------------------------|-------------------------------------------------------------|--|--|--|--|
|                                                                                                    |                                                                                                    |                                                             |  |  |  |  |
| 2.1 PAGINA PRINCIPALE RICETTE – RECH -                                                                                                    |                                                                                                    | 2.1 RECIPES HOME PAGE – RECH -                              |  |  |  |  |
|                                                                                                    | R34 28/07/2023 Fri                                                                                                    | 14:29:39 DE202 RECH                                         |  |  |  |  |
|                                                                                                    | V 0.00                                                                                                    | A 🛛 🖸                                                       |  |  |  |  |
|                                                                                                    | Recipe 1                                                                                                    | Infinite Phase                                              |  |  |  |  |
|                                                                                                    | set A /00                                                                                                    | Pulse Standard                                              |  |  |  |  |
|                                                                                                    | Ramp time 🚮 01 +00 Ra                                                                                                    | mp remaining time                                           |  |  |  |  |
|                                                                                                    | Mantain time 00:00:00 rer                                                                                                    | Mantain<br>naining time                                     |  |  |  |  |
|                                                                                                    |                                                                                                    |                                                             |  |  |  |  |
| La modalità di lavoro Ricette deve essere selezionata nella pagina SET1.<br>È una modalità di lavoro alternativa a quella tradizionale dove è possibile impostare un ciclo di lavoro (ricetta), suddiviso in<br>fasi, memorizzarlo e richiamarlo per esigenze successive.<br>È suddiviso in 2 pagine: Pagina Generale (RCPS) e Pagina di editazione ricette (RCST).<br>Si possono salvare fino a 100 ricette suddivise in 10 fasi indipendenti. |                                                                                                    |                                                             |  |  |  |  |
| Per modifica                                                                                                    | Per modificare o creare una nuova ricetta premere 🗹 ed accedere alla pagina RCST.                                                                                             |                                                             |  |  |  |  |
| The Recipes working mode must be selected on the page SET1.                                                                                                    |                                                                                                    |                                                             |  |  |  |  |
| store it and                                                                                                    | It is an alternative work mode to the traditional one where it is possible to set a work cycle (recipe), divided into phases, to store it and recall it for subsequent needs. |                                                             |  |  |  |  |
| It is divided                                                                                                    | into 2 pages: General Page (RCPS) and Recipes                                                                                                    | edit page (RCST)                                            |  |  |  |  |
| To modify o                                                                                                    | To modify or create a new regime press                                                                                                    |                                                             |  |  |  |  |
|                                                                                                    |                                                                                                    |                                                             |  |  |  |  |
| 2.1.1 V                                                                                                    |                                                                                                    |                                                             |  |  |  |  |
|                                                                                                    | V 2.00                                                                                                    | A <u>98</u>                                                 |  |  |  |  |
| Indicand                                                                                                    | o la tensione e corrente istantanea erogata V                                                                                                    | They indicate the instantaneous voltage and current         |  |  |  |  |
| A. Qualor                                                                                                    | ra il raddrizzatore sia dotato di inversione di                                                                                                    | supplied <b>VA</b> . If the rectifier is equipped with      |  |  |  |  |
| polarità la re                                                                                                    | elativa tensione o corrente sarà visualizzata in                                                                                                    | polarity inversion, the relative voltage or current will be |  |  |  |  |
| guesto modo: Vr Ar                                                                                                    |                                                                                                    | displayed as follows: <b>Vr Ar</b> .                        |  |  |  |  |

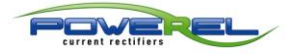

| 2.1.2 ELENCO RICETTE                                                                                                    | 2.1.2 LIST OF RECIPES                                                                                                |  |  |  |
|----------------------------------------------------------------------------------------------------|----------------------------------------------------------------------------------------------------|--|--|--|
| Recipe 1 REC 1 GOLD                                                                                                    |                                                                                                    |  |  |  |
| Premere il menu a tendina o selezionare il pulsante Recipe                                                                  | Press the drop-down menu or select Recipe button                                                                     |  |  |  |
| per richiamare le ricette salvate.                                                                                          | to recall saved recipes.                                                                                             |  |  |  |
|                                                                                                    |                                                                                                    |  |  |  |
|                                                                                                    | 2.1.3 CONTINUOUS CYCLE                                                                                               |  |  |  |
| Іоор                                                                                                    |                                                                                                    |  |  |  |
| Se abilitato l'esecuzione della ricetta non si arresta alla fine                                                            | If enabled, the execution of the recipe does not stop                                                                |  |  |  |
|                                                                                                    | operator presses the stop key 🙂                                                                                      |  |  |  |
|                                                                                                    |                                                                                                    |  |  |  |
| 2.1.4 FASE                                                                                                    | 2.1.4 PHASE                                                                                                    |  |  |  |
| Phase /                                                                                                    |                                                                                                    |  |  |  |
| Visualizza la fase di processo                                                                                              | Rev View the process phase                                                                                           |  |  |  |
| 2.1.5 SET                                                                                                    | 2.1.5 SET                                                                                                    |  |  |  |
| set V 2.00                                                                                                    |                                                                                                    |  |  |  |
| Visualizza il tipo di stabilizzazione e il relativo valore scelti                                                           | Displays the chosen stabilisation and its value                                                                      |  |  |  |
| relativi alla tase selezionata.                                                                                             | related to the chosen phase.                                                                                         |  |  |  |
| 2.1.6 MODO PULSATO                                                                                                    | 2.1.6 PULSED MODE                                                                                                    |  |  |  |
| Pulse<br>mode                                                                                                    |                                                                                                    |  |  |  |
| Visualizzabile solo per raddrizzatori pulsati. Indica che il                                                                | Available mode only for pulsed rectifiers. Indicates                                                                 |  |  |  |
| raddrizzatore sta funzionando in modalità pulsata. I valori solo<br>impostabili nella pagina RECSET ed il valore letto è da | that the rectifier is operating in pulsed mode. The values<br>can be set in the RECSET page and the read value is to |  |  |  |
| considerarsi un valore medio.                                                                                               | be considered an average value.                                                                                      |  |  |  |
| 2.1.7 RAMPA                                                                                                    | 2.1.7 RAMP                                                                                                    |  |  |  |
|                                                                                                    | 00.00                                                                                                    |  |  |  |
|                                                                                                    | mp remaining time                                                                                                    |  |  |  |
| Indica il tempo impostato e residuo al raggiungimento del<br>valore di SET della relativa fase. È visualizzato solo se      | Indicates the set and remaining time when the SET value of the phase is reached. It is displayed only if             |  |  |  |
| attivato nella pagina RECSET.                                                                                               | activated and set in the RECSET page.                                                                                |  |  |  |
| 2.1.8 TEMPO DI FASE                                                                                                    | 2.1.8 PHASE TIME                                                                                                    |  |  |  |
| Mantain 00.01.00 Ma                                                                                                    | ntain<br>jing time 00:00:55                                                                                          |  |  |  |
|                                                                                                    |                                                                                                    |  |  |  |
| È il tempo assegnato per l'esecuzione della fase.                                                                           | It's the time allotted for the execution of the phase.                                                               |  |  |  |
| È il tempo che manca alla fine dell'esecuzione della fase.                                                                  | It is the time left until the end of the phase execution.                                                            |  |  |  |
|                                                                                                    |                                                                                                    |  |  |  |

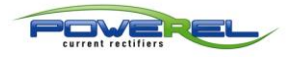

| 2.2 IMPOS                                                                                             | TAZIONE RICETTA – RECSET -                                                                                                    | 2.2 RECIPE SETTING – RECSET -                                                                                                    |
|----------------------------------------------------------------------------------------------------|----------------------------------------------------------------------------------------------------|----------------------------------------------------------------------------------------------------|
|                                                                                                    | R34 28/07/2023 Fri<br>Recipe 1<br>Standard High<br>precision (<br>Stab. Set A 30                                                                                                    | 14:49:18 DE202 RECSET Phase 4 5 Reverse Pulse mode                                                                                                    |
| <ul> <li>Pagina di imp<br/>eseguire ottenend</li> <li>Recipe setting<br/>obtaining an auto</li> </ul> | Ramp time O3:05 Mantai<br>Infinite loop Dual limit<br>stop<br>Ostazione delle ricette. È possibile impostare tr<br>do un'automazione del processo.<br>g page. It is possible to set all the values of the<br>mation of the process. | n time Delete recipe<br>Delete recipe<br>with i valori del raddrizzatore, suddivisi per fasi e farli<br>rectifier, divided by phases and have them carried out                                                                                     |
| 2.2.1 RICETT                                                                                          | A                                                                                                    | 2.2.1 RECIPE                                                                                                    |
| Recipe 1                                                                                              | REC 1 GOLD                                                                                                    |                                                                                                    |
| Il menu a tend<br>richiamarle per ev<br>posizione vuota p<br>campo di testo a<br>descrizione.         | ina consente di scegliere le ricette salvate e<br>ventuali modifiche oppure di scegliere una<br>er poter impostare una nuova ricetta. Nel<br>destra è possibile inserire una breve                                                  | The drop-down menu allows you to choose the<br>saved recipes and recall them for any changes to be<br>made or to choose an empty position to be able to set a<br>new recipe. A short description can be entered in the text<br>field on the right. |
| 2.2.2 FASE                                                                                            |                                                                                                    | 2.2.2 PHASE                                                                                                    |
| Phas                                                                                                  | • 🖌 🚺 >                                                                                                    |                                                                                                    |
| E' la fase del p<br>della ricetta, con l<br>possono gestire f                                         | rocesso che intendiamo impostare all'interno<br>le freccie è possibile cambiare fase. Si<br>ino a 10 fasi diverse.                                                                                                    | It is the phase of the process that we intend to set<br>within the recipe, with the arrows it is possible to change<br>the phase. Up to 10 different phases can be managed.                                                                        |

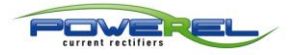

| 2.2.3 TIPOLOGIA DI UTILIZZO                                                                                                    | 2.2.3 TYPE OF USE                                                                                                    |  |  |
|----------------------------------------------------------------------------------------------------|----------------------------------------------------------------------------------------------------|--|--|
| Standard High precision                                                                                                    |                                                                                                    |  |  |
| SOLO PER RADDRIZZATORI A DOPPIA SENSIBILITA'_                                                                                                    | ONLY FOR DOUBLE SENSITIVITY RECTIFIERS_                                                                                                    |  |  |
| Consente di selezionare la tipologia di utilizzo del                                                                                                    | It allows you to select the type of use of the rectifier of                                                                                                    |  |  |
| raddrizzatore della relativa fase.                                                                                                    | the related phase.                                                                                                    |  |  |
|                                                                                                    |                                                                                                    |  |  |
| 2.2.4 INVERSIONE                                                                                                    | 2.2.4 REVERSAL                                                                                                    |  |  |
| Reverse                                                                                                    |                                                                                                    |  |  |
| Seleziona se il funzionamento con inversione o diretto della                                                                                                    | Selects whether reverse or direct operation of the                                                                                                    |  |  |
| relativa fase (solo per raddrizzatori provvisti di tale funzione).                                                                                                    | related phase (only for rectifiers equipped with this                                                                                                    |  |  |
|                                                                                                    | function).                                                                                                    |  |  |
|                                                                                                    | 2.2.5 STABILISATION CHOICE AND SETTING                                                                                                    |  |  |
| VALORE                                                                                                    | VALUE                                                                                                    |  |  |
|                                                                                                    |                                                                                                    |  |  |
| Stab. 🔁 Set 🛛 🗛                                                                                                    | 5                                                                                                    |  |  |
| Premere il tasto per scegliere se lavorare in controllo di tensione (V) o di corrente (A) della relativa fase. Premendo all'interno del campo a destra è possibile impostare il valore desiderato.                                                       | Press the key to choose whether to work in voltage (V) or current (A) control of the related phase. By pressing inside the right field, it is possible to set the desired value.                                                    |  |  |
| 2.2.6 MODO PULSATO E IMPOSTAZIONI                                                                                                    | 2.2.6 PULSED MODE AND SETTINGS                                                                                                    |  |  |
| Pulse mode                                                                                                    |                                                                                                    |  |  |
| Abilita o disabilita il funzionamento pulsato della relativa                                                                                                    | Enables or disables pulsed operation of the related                                                                                                    |  |  |
| fase (solo per raddrizzatori provvisti di tale funzione).                                                                                                    | phase (only for rectifiers equipped with this function.                                                                                                    |  |  |
| Stab. 🔁 Set 1 🗛 🗾 🧲                                                                                                    | Set 2 A <b>D</b>                                                                                                    |  |  |
| Time 1 ms 2                                                                                                    | Time 2 ms                                                                                                    |  |  |
| Questa configurazione sostituisce la precedente in caso di<br>funzionamento pulsato. Per i dettagli sul funzionamento si<br>rimanda alla pagina PULS. I valori SET1, SET2, TIME 1 e<br>TIME 2 sono attivi e visibili solo se il menu pulsato è attivato. | This configuration replace the previous in case of<br>pulse mode. For details on the operation, refer to the<br>PULS page.<br>SET 1, SET2, TIME 1 and TIME 2 values are active<br>and visible only if the pulsed menu is activated. |  |  |

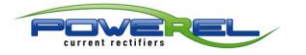

| 2.2.7 RAMPA                                                                                                    | 2.2.7 RAMP                                                                                                    |
|----------------------------------------------------------------------------------------------------|----------------------------------------------------------------------------------------------------|
| Ramp time 📶 🔽 00:05                                                                                                    | lantain time                                                                                                    |
| Abilita o disabilita la funzione rampa della relativa fase.<br>Se abilitata, premendo all'interno del campo è possibile<br>impostare il valore desiderato. Il campo "Tempo residuo<br>rampa" visualizza il tempo rimanente al raggiungimento del<br>set impostato.                                                                                                    | Enables or disables the ramp function of the related<br>phase.<br>If enabled, by pressing inside the field it is possible to set<br>the desired value. The "Ramp remaining time" field<br>displays the time remaining until the set value is reached.                                                                                                    |
| 2 2 8 CICLO CONTINUO                                                                                                    | 228 CONTINUOUS CYCLE                                                                                                    |
|                                                                                                    |                                                                                                    |
| Se abilitato ripete la ricetta sino alla pressione del tasto                                                                                                    | If enabled, it repeats the recipe until the key U is pressed                                                                                                    |
| 2.2.9 DUAL LIMIT STOP                                                                                                    | 2.2.9 DUAL LIMIT STOP                                                                                                    |
| Dual limit stop                                                                                                    |                                                                                                    |
| <ul> <li>Se attivato arresta il raddrizzatore qualora raggiunga il<br/>valore di corrente o tensione opposta a quella di<br/>stabilizzazione. Esempio:</li> <li>Fondi scala: Volt = 12, Ampere = 300<br/>Stabilizzazione: Ampere</li> <li>Set. Volt = 8, Ampere = 200</li> <li>Il raddrizzatore lavora in controllo di corrente (Ampere)<br/>stabilizzato a 200 Ampere e si arresta, oltre che con i modi<br/>tradizionali, al raggiungimento del valore di 8 Volt.</li> <li>I valori di settaggio sono programmabili nella pagina HOME<br/>nel campo Stab.</li> </ul> | <ul> <li>Factivated, it stops the rectifier if it reaches the value of the current or voltage value opposite to the stabilisation one. For example: <ul> <li>Full scale: Voltage = 12, Current = 300.</li> <li>Stabilisation: Ampere</li> <li>Set Voltage = 8, Set Current = 200</li> </ul> </li> <li>The rectifier works in stabilised current control at 200 <ul> <li>Ampere and stops, in addition to the traditional stops, when the value of 8 Volt is reached.</li> <li>The setting values are programmable on the HOME page in the stab field.</li> </ul> </li> </ul> |
| 2.2.10 CANCELLA RICETTA                                                                                                    | 2.2.10 DELETE RECIPE                                                                                                    |
| Delete recipe                                                                                                    |                                                                                                    |
| Se premuto, previa successiva conferma, cancella la ricetta.                                                                                                    | If pressed, upon subsequent confirmation, it deletes the recipe                                                                                                    |

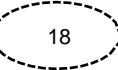

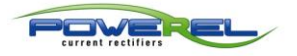

| 2.3 AMPERE TEMPO – AMP                                                                  | ग -                                                  | 2.3 AMPERE TIMER – AMPT -                                                            |  |  |  |
|-----------------------------------------------------------------------------------------|------------------------------------------------------|--------------------------------------------------------------------------------------|--|--|--|
|                                                                                         | 20/05/2022 Fri 16                                    | 6:45:14 DE202 AMPT                                                                   |  |  |  |
|                                                                                         |                                                      |                                                                                      |  |  |  |
|                                                                                         | Partial                                              | 1589                                                                                 |  |  |  |
|                                                                                         | Total 555                                            |                                                                                      |  |  |  |
|                                                                                         | amp/min 👹                                            | 1585                                                                                 |  |  |  |
| Amp/time<br>scale                                                                       | Amp/sec 🛛 🔽 Amp                                      | p/min Amp/hour                                                                       |  |  |  |
|                                                                                         |                                                      |                                                                                      |  |  |  |
| 7.5                                                                                     |                                                      |                                                                                      |  |  |  |
| Pagina riferita al MENU RICET                                                           | TE per la visualizzazione e so                       | scelta della scala AMPERE TEMPO.                                                     |  |  |  |
| Tage referring to the RECIPES MENU for displaying and selecting the AMPERE TIMER scale. |                                                      |                                                                                      |  |  |  |
| 2.3.1 AMPERE TEMPO PARZI                                                                | ALI E TOTALE                                         | 2.3.1 PARTIAL AND TOTAL AMPERE TIMER                                                 |  |  |  |
| Partial amp/min                                                                         | 7276                                                 |                                                                                      |  |  |  |
| Total amp/min                                                                           | 7434                                                 |                                                                                      |  |  |  |
| Visualizza gli Ampere Tempo par.                                                        | ziali e totali.                                      | Displays the partial and total Ampere Timer. The                                     |  |  |  |
| La configurazione standard prevention Se premuto, previa successiv                      | de il set in Ampere Minuti.<br>a conferma, azzera il | standard configuration is set to Ampere Minutes.                                     |  |  |  |
| relativo contatore.                                                                     |                                                      | clear the relative counter.                                                          |  |  |  |
| 2.3.2 SCALA AMPERE TEMPO                                                                | )                                                    | 2.3.2 AMPERE TIMER SCALE                                                             |  |  |  |
| Amp/time scale                                                                          | Amp/sec 🔽 Amp/r                                      | min Amp/hour                                                                         |  |  |  |
| Con questa funzione è possibile s<br>visualizzazione del contatore di a                 | scegliere la scala di<br>mpere.                      | With this function it is possible to choose the display scale of the ampere counter. |  |  |  |

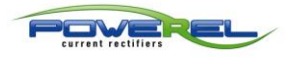

### MENU POMPE DOSATRICI DOSING PUMPS MENU

| 3 - POMPE DOSATRICI                                                                                                    |                                                                                                    |                                                          | <u>3-</u> <u>DO</u>              | SING PU                     | MPS                                  |                     |
|----------------------------------------------------------------------------------------------------|----------------------------------------------------------------------------------------------------|----------------------------------------------------------|----------------------------------|-----------------------------|--------------------------------------|---------------------|
| 3.1 IMP                                                                                                    | OSTAZIONE POMPE DO                                                                                                    | SATRICI – PUMPS -                                        | 3.1 D0                           | OSING PUI                   | MPS SETTING – P                      | UMPS -              |
|                                                                                                    | POVEREL                                                                                                    | 20/05/2022 Fri                                           | 15:34:57                         | DE202 F                     | PUMPS                                |                     |
|                                                                                                    | DOSING PUMP                                                                                                    | 2 🔽 📲                                                    |                                  | $\bigcirc$                  | $\langle \rangle$                    |                     |
|                                                                                                    | Set amp/min                                                                                                    | 50 °a                                                    | emaining<br>amp/min              |                             | 0                                    |                     |
|                                                                                                    | Time set                                                                                                    | <i>01 :00</i> R                                          | emaining tin                     | ne                          | 00:00                                |                     |
|                                                                                                    |                                                                                                    |                                                          | 5 sec ON                         | 10 sec O                    | N 30 sec ON                          |                     |
|                                                                                                    |                                                                                                    |                                                          |                                  |                             |                                      |                     |
|                                                                                                    | <b>ట</b>                                                                                                    |                                                          | <                                |                             | 🚮 🛌                                  |                     |
| • Questo menu consente di impostare i valori di funzionamento fino a 4 pompe dosatrici (escluse). E' inoltre possibile attivare la pompa per un tempo prestabilito (5-10-30 sec) per eventuai dosaggi straordinari o per effettuare test. Le pompe dosatrici abilitate di default sono 2 per l'abilitazione della terza e guarta pompa vedere pagina SET3. Per pavigare tra i menu |                                                                                                    |                                                          |                                  |                             |                                      |                     |
| delle 4 pomp<br>P.S. per utiliz                                                                                                    | delle 4 pompe utilizzare i tasti posti in alto della pagina.<br>P.S. per utilizzare la terza e quarta pompa dosatrice è necessaria una configurazione hardware specifica da richiedere |                                                          |                                  |                             |                                      |                     |
| This men                                                                                                    | u allows you to enable u                                                                                                    | p to 4 Dosing Pumps (ex                                  | xcluded) and                     | set the valu                | ues for make-up. It                  | is also possible to |
| There are 2 d                                                                                                    | lump for a pre-set time (<br>losing pumps enabled by                                                                                                    | 5-10-30 sec) for any extr<br>y default, for the enabling | raordinary do:<br>g of the third | sages or to<br>and fourth ا | carry out tests.<br>pump see page SE | Т3.                 |
| To navigate b                                                                                                    | between the menus of th                                                                                                    | e 4 pumps use the keys                                   | at th                            | ne top of the               | e page.<br>virod to bo roquesto      | nd in advance when  |
| ordering                                                                                                    |                                                                                                    | g pump, a specific hardw                                 | vare configura                   |                             |                                      |                     |
| 3.2 ABI                                                                                                    | LITAZIONE                                                                                                    |                                                          | 3.2 E                            | NABLING                     |                                      |                     |
| DOSI                                                                                                    | NG PUMP                                                                                                    | 1 🔽 📲                                                    |                                  |                             |                                      |                     |
| Abilita l'uti                                                                                                    | lizzo della pompa dosat                                                                                                    | rice.                                                    | 🏶 Enables                        | s the use of                | the dosing pump.                     |                     |
| 3.3 RES                                                                                                    | SET                                                                                                    |                                                          | 3.3 RI                           | ESET                        |                                      |                     |
|                                                                                                    |                                                                                                    |                                                          |                                  |                             |                                      |                     |
| Riporta il tempo residuo al valore di set.                                                                                                    |                                                                                                    |                                                          | 🏶 Returns                        | the remain                  | ning time to the set                 | value.              |

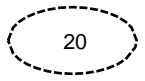

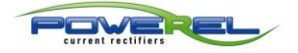

### MENU POMPE DOSATRICI DOSING PUMPS MENU

| 3.4 IMPOSTAZION E AMPERE/TEMPO                                                                                                    | 3.4 AMPERE/TIME SET                                                                                                    |  |  |
|----------------------------------------------------------------------------------------------------|----------------------------------------------------------------------------------------------------|--|--|
| Set amp/hour                                                                                                    | Remaining<br>amp/hour                                                                                                    |  |  |
| Set amp/min: Imposta gli ampere/tempo decorsi i quali viene attivata la pompa dosatrice<br><u>Remaining amp/min</u> : Ampere/tempo rimanenti all'attivazione della pompa dosatrice | Set amp/min: Sets the ampere/time after which the dosing<br>pump is activated<br><u>Remaining amp/min</u> : Ampere/time remaining until the dosing<br>pump is activated |  |  |
| 3.5 SET TEMPO DI DOSATURA                                                                                                    | 3.5 DOSING TIME SET                                                                                                    |  |  |
| Time set 00:05                                                                                                    | Remaining time                                                                                                    |  |  |
| <u>Time set</u> : Tempo impostabile in minuti e secondi di marcia della pompa dosatrice.<br><u>Remaining time</u> : Tempo residuo di marcia della pompa dosatrice.                 | <u>Time set</u> : Time that can be set in minutes and seconds of running of the dosing pump. <u>Remaining time</u> : Remaining running time of the dosing pump.         |  |  |
| 3.6 REINTEGRI AGGIUNTIVI                                                                                                    | 3.6 ADDITIONAL MAKE-UP                                                                                                    |  |  |
| 5 sec ON 10 sec ON 30 sec ON                                                                                                    |                                                                                                    |  |  |
| Consente di abilitare la pompa dosatrice per eventuali<br>reintegri aggiuntivi di 5, 10 o 30 secondi o per effettuare<br>test. Non influisce nel tempo di dosatura impostato.      | Allows you to enable the dosing pump for any additional<br>make-ups of 5, 10 or 30 seconds or for carrying out tests. It<br>does not affect the set dosing time.        |  |  |

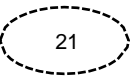

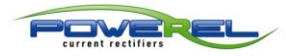

IT

EN

4 - SETTINGS 4 -IMPOSTAZIONI **IMPOSTAZIONI - CONFIG -**4.1 4.1 SETTINGS - CONFIG -15:02:50 DE202 CONFIG POWEREL R34 28/07/2023 Fri Start Working mode Timer Amp/min Recipes Stop Continue from remaining Control Auto Local Process GOLD CHAINS description °C 0.0 °C Temperature 2 🗸 0.0 Temperature 1  $(\mathbf{l})$ Questa pagina consente di impostare le modalità di lavoro. This page allows you to set the work modes.

| 4.1.1 MODO LAVORO                                                                                                    | 4.1.1 WORK MODE                                                                                                    |
|----------------------------------------------------------------------------------------------------|----------------------------------------------------------------------------------------------------|
| Working Start/Stop                                                                                                    | Timer Amp/min Recipes                                                                                                    |
| <u>Start/Stop</u> : La messa in marcia e l'arresto sono comar<br>manualmente dall'operatore. <u>Timer</u> : La messa in marcia è comandata dall'operatore m<br>l'arresto può avvenire sia decorso un determinato tempo<br>comandato dall'operatore. <u>Amp/min</u> : La messa in marcia è comandata dall'operator<br>mentre l'arresto avviene decorsa la quantità di corrente<br>impostata. <u>Ricette</u> : Abilita un menu dedicato nel quale è possibile in<br>uno o più profili di funzionamento del raddrizzatore. | adati       Start/Stop: Starting and stopping are manually controlled by the operator.         mentre       Timer: Start-up is controlled by the operator while stopping can take place either after a certain time has elapsed or controlled by the operator.         e       Amp/min: Start-up is controlled by the operator while stopping occurs after the set amount of current has elapsed.         Recipes:       Enables a dedicated menu in which it is possible to insert one or more rectifier operating profiles. |

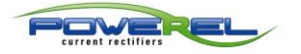

| 4.1.2 CONTINUA DOPO ARRESTO                                                                                                    | 4.1.2 CONTINUE AFTER STOP                                                                                                    |  |  |
|----------------------------------------------------------------------------------------------------|----------------------------------------------------------------------------------------------------|--|--|
| Continue from remaining                                                                                                    |                                                                                                    |  |  |
| Utilizzato nella modalità di lavoro <u>Timer</u> oppure <u>Amp/min.</u><br>È possibile impostare il raddrizzatore in modo che, dopo<br>l'arresto, il contatore residuo non venga azzerato pertanto, ad<br>un successivo riavvio, ripartirà dal valore raggiunto.                                                                                                    | Used in the <u>Timer</u> or <u>Amp/min work mode</u> .<br>It is possible to set the rectifier so that, after stopping, the<br>remaining counter is not reset, therefore, at a subsequent<br>restart, it will restart from the value reached.                                                                                                    |  |  |
| 4.1.3 DUAL LIMIT STOP                                                                                                    | 4.1.3 DUAL LIMIT STOP                                                                                                    |  |  |
| Dual limit stop                                                                                                    |                                                                                                    |  |  |
| Se attivato arresta il raddrizzatore qualora raggiunga il valore di corrente o tensione opposta a quella di stabilizzazione. Esempio:<br>Fondi scala: Volt = 12, Ampere = 300<br>Stabilizzazione: Ampere<br>Set. Volt = 8, Ampere = 200<br>Il raddrizzatore lavora in controllo di corrente (Ampere)<br>stabilizzato a 200 Ampere e si arresta, oltre che con i modi tradizionali, al raggiungimento del valore di 8 Volt.<br>I valori di settaggio sono programmabili nella pagina HOME<br>nel campo Stab. | <ul> <li>activated, it stops the rectifier if it reaches the value of the current or voltage value opposite to the stabilisation one.</li> <li>For example: <ul> <li>Full scale: Voltage = 12, Current = 300.</li> <li>Stabilisation: Ampere</li> <li>Set Voltage = 8, Set Current = 200</li> </ul> </li> <li>The rectifier works in stabilised current control at 200 Ampere and stops, in addition to the traditional stops, when the value of 8 Volt is reached.</li> <li>The setting values are programmable on the HOME page in the stab field</li> </ul> |  |  |
|                                                                                                    | 414 AMPERE TIME SCALE                                                                                                    |  |  |
| Amp/time Amp/sec Amp/i                                                                                                    | min Amp/hour                                                                                                    |  |  |
| Con questa funzione è possibile scegliere la scala di visualizzazione del contatore di ampere.                                                                                                    | With this function it is possible to choose the display<br>scale of the ampere counter.                                                                                                    |  |  |
| 4.1.5 CONTROLLO                                                                                                    | 4.1.5 CONTROL                                                                                                    |  |  |
| Control 🔽 Local 🗌 Auto                                                                                                    |                                                                                                    |  |  |
| È possibile commutare tra controllo locale (affidato al<br>touch DE202) oppure automatico (demandato solitamente a<br>sistemi di controllo di processo utilizzati tipo PLC).<br>Nel caso di funzionamento Auto lo strumento visualizzerà<br>soltanto le informazioni inviate dal raddrizzatore ma non sarà<br>possibile inviare comandi fino a che non verrà ripristinato il<br>controllo Local.                                                                                                    | <ul> <li>It is possible to switch between local control (entrusted to<br/>the DE202 touch) or automatic (usually entrusted to process<br/>control systems used like PLC).</li> <li>In the case of Auto operation, the instrument will only display<br/>the information sent by the rectifier but it will not be possible<br/>to send commands until the Local control is restored.</li> </ul>                                                                                                    |  |  |

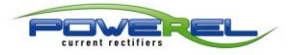

| 4.1.6 DESCRIZIONE DEL PROCESSO                                                                                                | 4.1                                                                                                    | .6 PROCESS DESCRIPTIO                                                           | N                                                   |  |  |
|----------------------------------------------------------------------------------------------------|----------------------------------------------------------------------------------------------------|---------------------------------------------------------------------------------|-----------------------------------------------------|--|--|
| Process<br>description GOLD CHA                                                                                               | GOLD CHAINS                                                                                                    |                                                                                 |                                                     |  |  |
| È possibile editare, tramite il tastierino vii<br>processo, il quale comparirà anche nella tabi<br>campionati nella pendrive. | rtuale, il nome del tella dati tella dati te | Using the virtual keypad, you of<br>ich will also appear in the samp<br>ndrive. | can edit the process name,<br>led data table on the |  |  |
| 4.1.7 TEMPERATURA SONDE                                                                                                    | 4.1                                                                                                    | .7 PHROBES TEMPERATU                                                            | RE                                                  |  |  |
| Temperature 1 C.0 °C Temperature 2 C.0 °C                                                                                     |                                                                                                    |                                                                                 |                                                     |  |  |
| È possibile visualizzare le temperature de<br>collegabili allo strumento.                                                     | elle 2 sonde 😽                                                                                                    | It is possible to display the tem<br>nnectable to the instrument.               | peratures of the 2 probes                           |  |  |

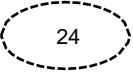

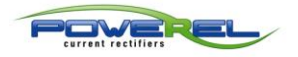

IT EN

# 5.1 INFO HOME - INFOH 5.1 HOME INFO - INFOH 5.1 INFO HOME - INFOH INFO HOME - INFOH INFOH INFOH INFOH INFOH INFOH INFOH INFOH INFOH INFOH <td

This menu contains the information that the rectifier provides and is divided into pages. By pressing on the relative icon, it is possible to enter the page.

|            | Forward voltage<br>full scale                         | 23 Fri 15:38:23 DE202 INFOR<br>Porward current <b>A</b> <i>300</i><br>full scale |
|------------|-------------------------------------------------------|----------------------------------------------------------------------------------|
|            | ID number <b>399</b><br>Rectifier type:<br>Air cooled | Total Active /<br>modules /<br>Rectifier configuration:<br>Modbus slave          |
| Visualizza | le caratteristiche del raddrizzatore ch               | non Siplays the rectifier features that cannot be changed by the                 |

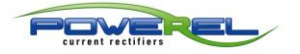

| 5.2.1 VISUALIZZAZIONE FONDO SCALA                                                                                                    | 5.2.1 FULL SCALE DISPLAY                                                                                                    |  |  |  |  |
|----------------------------------------------------------------------------------------------------|----------------------------------------------------------------------------------------------------|--|--|--|--|
| Voltage V /2 full                                                                                                    | scale A 500                                                                                                    |  |  |  |  |
| Visualizza i valori di fondo scala di tensione e di<br>corrente.                                                                                                    | Displays the full-scale values of voltage and current.                                                                                                    |  |  |  |  |
| 5.2.2 MATRICOLA RADDRIZZATORE                                                                                                    | 5.2.2 RECTIFIER SERIAL NUMBER                                                                                                    |  |  |  |  |
| ID number                                                                                                    |                                                                                                    |  |  |  |  |
| Visualizza il numero di matricola del raddrizzatore.                                                                                                    | Tisplays the serial number of the rectifier.                                                                                                    |  |  |  |  |
| 5.2.3 MODULI TOTALI / ATTIVI                                                                                                    | 5.2.3 TOTAL / ACTIVE MODULES                                                                                                    |  |  |  |  |
| Total / Active / modules                                                                                                    |                                                                                                    |  |  |  |  |
| Visualizza il numero totale dei moduli previsti nella<br>configurazione del raddrizzatore ed il totale di quelli attivi.<br>Un modulo si ritiene non attivo quando non comunica con il<br>master del raddrizzatore e potrebbe essere spento oppure<br>guasto. | Displays the total number of modules foreseen in the rectifier<br>configuration and the total of active ones. A module is<br>considered inactive when it is not communicating with the<br>rectifier master and could be switched off or faulty. |  |  |  |  |
| 5.2.4 TIPO RADDRIZZATORE                                                                                                    | 5.2.4 RECTIFIER TYPE                                                                                                    |  |  |  |  |
| Rectifier type:<br>Air cooled<br>Reverse<br>Pulse                                                                                                    |                                                                                                    |  |  |  |  |
| Visualizza la tipologia costruttiva del raddrizzatore in<br>particolar modo il tipo di raffreddamento e la sua<br>configurazione                                                                                                    | It displays the construction type of the rectifier in particular<br>the type of cooling and its configuration.                                                                                                    |  |  |  |  |
| 5.2.5 PROTOCOLLO DI COMUNICAZIONE                                                                                                    | 5.2.5 COMMUNICATION PROTOCOL                                                                                                    |  |  |  |  |
| Rectifier configuration:<br>Modbus slave                                                                                                    |                                                                                                    |  |  |  |  |
| Tipo di protocollo installato o configurazioni speciali.                                                                                                    | Type of protocol installed or special configurations.                                                                                                    |  |  |  |  |

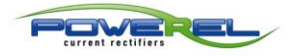

it En

| 5.2.6 CARATTERISTICHE RADDRIZZATORE 2 – INFOR -                                                          | 5.2.6 RECTIFIER FEATURES 2 – INFOR -                                                              |
|----------------------------------------------------------------------------------------------------|---------------------------------------------------------------------------------------------------|
| R34 28/07/2023                                                                                           | 3 Fri 15:45:11 DE202 INFOR                                                                        |
| Modbus RTU address                                                                                       | 1                                                                                                 |
| Modbus TCP/IP address                                                                                    | 192.158. 1 .207                                                                                   |
|                                                                                                    |                                                                                                   |
|                                                                                                    |                                                                                                   |
|                                                                                                    |                                                                                                   |
| U 🗖 🔨                                                                                                    |                                                                                                   |
| Visualizza ulteriori caratteristiche del raddrizzatore che<br>non possono essere modificate dall'utente. | Displays others rectifier features that cannot be changed by<br>the user.                         |
| 5.2.7 INDIRIZZO MODBUS-RTU                                                                               | 5.2.7 MODBUS RTU-ADDRESS                                                                          |
| Modbus RTU address                                                                                       |                                                                                                   |
| Visualizza l'indirizzo del nodo nella rete modbus RTU e nella rete PROFIBUS ove presenti.                | Displays the node address in the Modbus RTU network and<br>in the PROFIBUS network where present. |
| 5.2.8 INDIRIZZO MODBUS TCP/IP                                                                            | 5.2.8 MODBUS TCP/IP ADDRESS                                                                       |
| Modbus TCP/IP address                                                                                    | 192.168. 1 .207                                                                                   |
| Visualizza l'indirizzo del nodo nella rete modbus<br>TCP/IP.                                             | Displays the node address in the Modbus TCP/IP network.                                           |

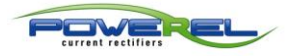

it En

| 5.2.7 CORRENTI EROGATE PER MODULO – INFOA - 5.2.7 CURRENTS PROVIDED FOR MODULE – INFOA -                 |
|----------------------------------------------------------------------------------------------------|
| 20/05/2022 Fri 15:39:13 DE202 INFOA                                                                      |
| MODULE CURRENTS                                                                                          |
| Module 1 0 A Module 2 0 A Module 3 0 A Module 4 0 A                                                      |
| Module 5 0 A Module 6 0 A Module 7 0 A Module 8 0 A                                                      |
| Module 9 0 A Module 10 0 A Module 11 0 A Module 12 0 A                                                   |
| <ul> <li>Visualizza la corrente istantanea erogata da ogni modulo presente in configurazione.</li> </ul> |
| Tisplays the instantaneous current delivered by each module of the configuration.                        |
| 5.2.8 TENSIONI EROGATE PER MODULO – INFOV - 5.2.8 VOLTAGES PROVIDED FOR MODULE – INFOV -                 |
| 20/05/2022 Fri 15:39:36 DE202 INFOV                                                                      |
| MODULES VOLTAGE                                                                                          |
| Module 1 0.00 V Module 2 0.00 V Module 3 0.00 V Module 4 0.00 V                                          |
| Module 5 0.00 V Module 6 0.00 V Module 7 0.00 V Module 8 0.00 V                                          |
| Module 9 0.00 V Module 10 0.00 V Module 11 0.00 V Module 12 0.00 V                                       |
|                                                                                                    |
|                                                                                                    |
| Usualizza la tensione istantanea erogata da ogni modulo.                                                 |
| 🐨 Displays the instantaneous voltage supplied by each module                                             |

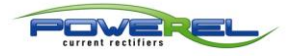

### IT En

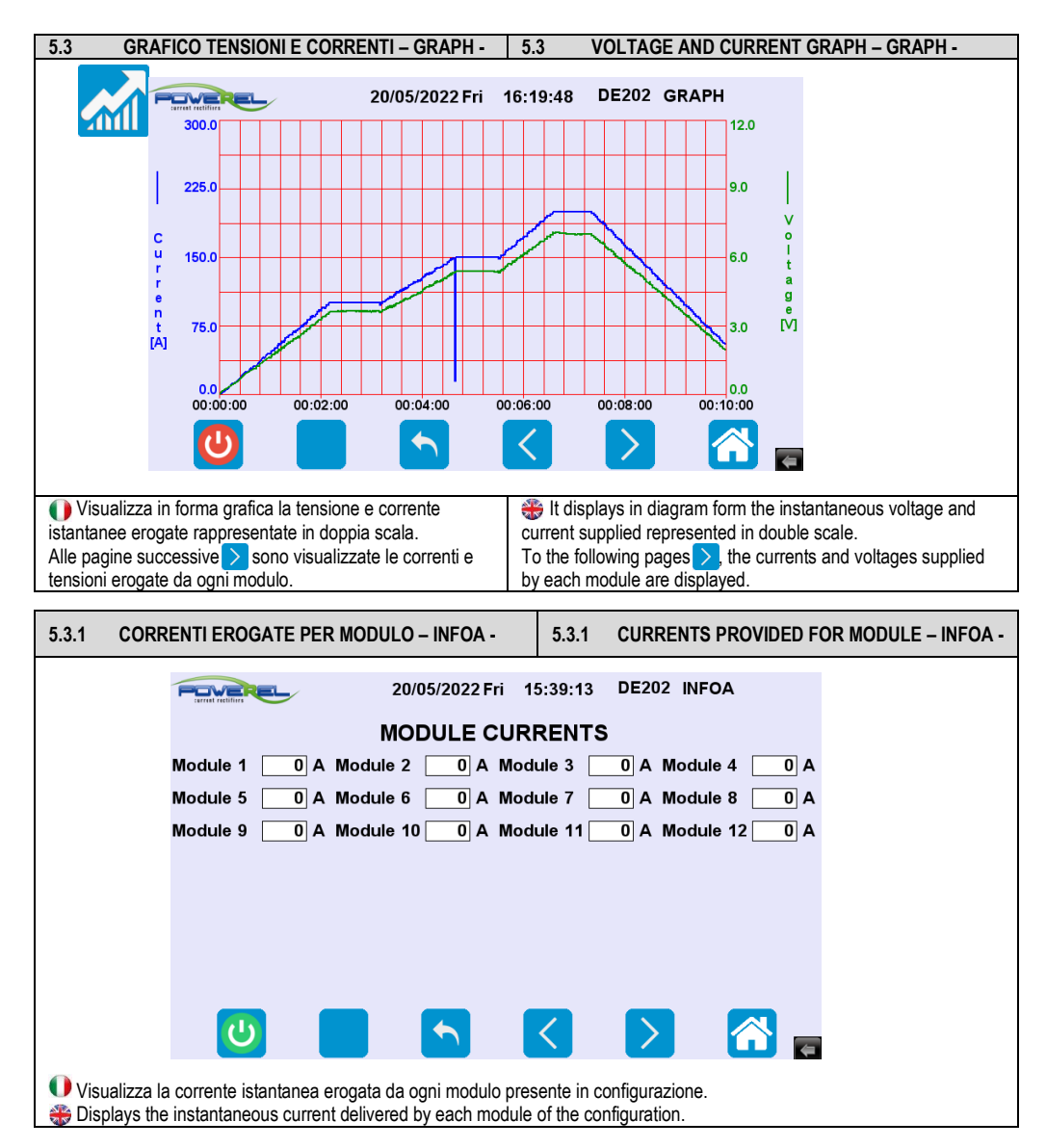

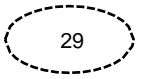

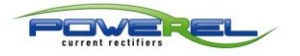

IT

ΕN

### 5.3.2 **TENSIONI EROGATE PER MODULO – INFOV -**5.3.2 VOLTAGES PROVIDED FOR MODULE - INFOV -20/05/2022 Fri 15:39:36 DE202 INFOV OVEREL MODULES VOLTAGE 0.00 V Module 2 0.00 V Module 3 0.00 V Module 4 0.00 V Module 1 0.00 V Module 6 0.00 V Module 7 0.00 V Module 8 Module 5 0.00 V 0.00 V Module 10 0.00 V Module 11 0.00 V Module 12 0.00 V Module 9 < Uisualizza la tensione istantanea erogata da ogni modulo. Tisplays the instantaneous voltage supplied by each module. 5.4 ALLARMI - ALARM -5.4 ALARMS - ALARM -POWEREL 20/05/2022 Fri 15:40:20 DE202 ALARM Ø 20/05/22 11:22 Heatsink temperature 100°C 20/05/22 11:18 Heatsink temperature 100°C 20/05/22 11:06 Heatsink temperature 100°C 20/05/22 11:00 Heatsink temperature 100°C 20/05/22 10:12 Temperatura dissipatore 100°C 20/05/22 09:19 Temperatura dissipatore 100°C 20/05/22 08:18 Temperatura dissipatore 100°C 20/05/22 08:14 Temperatura dissipatore 100°C 20/05/22 07:54 Temperatura dissipatore 100°C 20/05/22 06:18 Temperatura dissipatore 100°C 20/05/22 05:52 Temperatura dissipatore 100°C 20/05/22 05:42 Temperatura dissipatore 100°C 20/05/22 05:33 Temperatura dissipatore 100°C Ċ

 Questo menu contiene l'elenco degli allarmi che il raddrizzatore può fornire. Premendo il ge e successiva conferma è possibile azzerare l'elenco.
 This menu contains the list of alarms that the rectifier can provide. By pressing the ge and subsequent confirmation it is possible to clear the list.

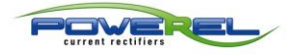

IT

ΕN

### 5.5 **GESTIONE ACCESSI – ACCMA -**5.5 ACCESS MANAGEMENT - ACCMA -20/05/2022 Fri 15:54:20 DE202 ACCMA ACCESS MANAGEMENT User Administrator Operator Ì Logout Password \*\*\*\*\* Change \*\*\*\*\* password Il menu PASSWORD consente di stabilire 2 livelli di The PASSWORD menu allows you to establish 2 access accesso del pannello HMI. levels for the HMI panel. Il livello AMMINISTRATORE consente la modifica di tutti i The ADMINISTRATOR level can modify all parameters, the parametri, il livello OPERATORE è limitato solo alle OPERATOR level is limited only to the base operations (all operazioni base (sono sostanzialmente inibiti tutti i menu menus where settings are required are basically inhibited, but dove sono richieste impostazioni, ma ne è consentita la their reading is allowed). lettura). 5.5.1 USER 5.5.1 USER User Administrator Operator Selezionare AMMINISTRATORE o OPERATORE in Select ADMINISTRATOR or OPERATOR according to the funzione del tipo di operatività scelta. type of operation chosen. 5.5.2 PASSWORD PASSWORD 5.5.2 Password <u>\*\*</u> Inserire la password che per default è 11111 per Enter the password which by default is 111111 for both ambedue le tipologie di utenti. Se la password è corretta types of users. If the password is correct, the message compaiono sia la scritta LOGOUT che la casella Cambio LOGOUT and the Change Password box appear. The user is Password, L'utente ora è connesso con diritti di now connected with ADMINISTRATOR or OPERATOR rights

 AMMINISTRATORE o OPERATORE in funzione della
 according to the choice made and can freely choose between

 scelta operata e può liberamente scegliere tra i vari menu
 the various menus for his/her work.

 per il proprio lavoro.
 It is recommended to change both passwords.

 Si consiglia di cambiare ambedue le Password.
 It is recommended to change both passwords.

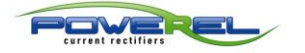

| Logout                                                                                                    | ****                                                                                                    |                                                                                                    |
|----------------------------------------------------------------------------------------------------|----------------------------------------------------------------------------------------------------|----------------------------------------------------------------------------------------------------|
| Esce dalla tipologia di<br>che non è connesso con n<br>esclusivamente girare le participatione                                                                                | operatività scelta. Un operatore<br>essuno dei 2 profili può<br>agine.                                                                                                   | It leaves the type of operation chosen. An operator who is<br>not logged in with either of the 2 profiles can only turn pages.                                                                                                    |
| Change<br>password                                                                                                    | **                                                                                                    |                                                                                                    |
| E' possibile inserire un<br>ricollegarsi con la nuova pa                                                                                                    | a nuova password. Scollegarsi e<br>assword.                                                                                                    | It is possible to enter a new password. Log out and log on again with the new password.                                                                                                    |
| 5.6 TEMPERATURE                                                                                                    | E MODULI – TEMP1 -                                                                                                    | 5.6 MODULE TEMPERATURES – TEMP1 -                                                                                                    |
| Modu                                                                                                    | 20/05/2022<br>HEATSINK T<br>ile 1 36 °C                                                                                                    | Pri 16:23:21 DE202 TEMP1<br>EMPERATURES                                                                                                    |
| ✔ Visualizza la temperatu<br>dissipatore. Questo dato p<br>termico ancora disponibile<br>per sovratemperatura. I lim<br>ventilatori di raffreddament<br>Allarme termico 75°C. | ira di ogni modulo letta nel<br>ermette di valutare il margine<br>prima che la macchina si arresti<br>iti sono i seguenti: Partenza<br>o 45°C, Arresto ventilatori 35°C, | ✤ It displays the temperature of each module read in the<br>heatsink. This data allows to evaluate the thermal margin still<br>available before the machine stops due to overheating. The<br>limits are the following: Cooling fans start 45°C, fans stop 35°C,<br>thermal alarm 75°C. |

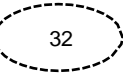

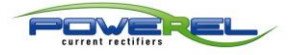

IT

ΕN

### 5.6.1 **TEMPERATURE TRASFORMATORI – TEMP2 -**5.6.1 **TRANSFORMER TEMPERATURES – TEMP2 -**20/05/2022 Fri 16:23:43 DE202 TEMP2 POVEREL TRANSFORMER TEMPERATURES Module 1 Ċ < 4 >Visualizza se il trasformatore è all'interno della # It displays if the transformer is within the safety temperature temperatura di sicurezza oppure in sovratemperatura ed ha or in overtemperature and has caused the shutdown with the causato l'arresto con relativa segnalazione di allarme del relative alarm signal of the module. modulo. 5.6.2 **TEMPERATURE SCHEDE – TEMP3 -**5.6.2 **BOARD TEMPERATURES - TEMP3 -**20/05/2022 Fri 16:24:00 DE202 TEMP3 POWEREL **BOARD TEMPERATURES** Module 1 39 °C 1 С <

Visualizza la temperatura a bordo della scheda del raddrizzatore.

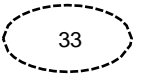

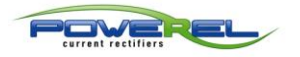

IT

ΕN

5.7 **IMPOSTAZIONI – SET1 -**5.7 SETTINGS - SET1 -R34 28/07/2023 Fri 16:07:44 DE202 SET1 POVEREL Amp/time Amp/sec Amp/min Amp/hour scale End of cvcle Warning duration Delav warning duration Internal Intermittent beep alert Dual limit stop Rectifier Modbus Modbus conn. mode RTU TCP/IP  $(\mathbf{l})$ Questo menu consente di impostare le modalità di lavoro. This menu allows you to set the work modes. 5.7.1 SCALA AMPERE TEMPO AMPERE TIMER SCALE 5.7.1 Amp/time Amp/sec Amp/min Amp/hour scale With this function it is possible to choose the display 🚺 Con guesta funzione è possibile scegliere la scala di scale of the ampere counter. visualizzazione del contatore di ampere. END OF CYCLE WARNING 5.7.2 ALLARME DI FINE CICLO 5.7.2 End of cycle duration 00000 Warning duration warning Internal Intermittent beep alert Con questa funzione è possibile attivare un contatto pulito With this function it is possible to activate a clean contact che genera un allarme di avviso quando il ciclo di lavoro è which generates a warning alarm when the work cycle is terminato finished Con "Durata ritardo" si può impostare un tempo oltre il guale With "Delay duration" you can set a time beyond which the l'allarme si attiva, dopo la fine del ciclo di lavoro. alarm is activated, after the end of the work cycle. Con "Durata allarme" si può impostare il tempo della durata With "Warning duration" you can set the duration time of the dell'allarme stesso. alarm itself Con "Beep interno" flaggato vi si attiva anche il segnale With "Internal Beep" flagged the internal acoustic signal of the acustico interno del dispositivo, con "Beep interno" non device is also activated, with "Internal Beep" not flagged only flaggato rimane attivo solo il contatto pulito di default. the default clean contact remains active. Con "Allarme intermittente" flaggato 🗸 si attiva un segnale With "Intermittent alarm" flagged, an intermittent signal is ad intermittenza, con "Allarme intermittente" non flaquato activated, with "Intermittent alarm" unflagged, the alarm signal rimane attivo il segnale di allarme continuo. remains continuous.

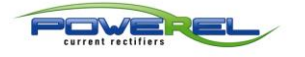

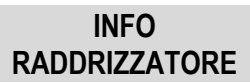

| 5.7.3 DUAL LIMIT STOP                                                                                                    | 5.7.3 DUAL LIMIT STOP                                                                                                    |  |  |  |
|----------------------------------------------------------------------------------------------------|----------------------------------------------------------------------------------------------------|--|--|--|
| Dual limit stop                                                                                                    |                                                                                                    |  |  |  |
| <ul> <li>Se attivato arresta il raddrizzatore qualora raggiunga il valore di corrente o tensione opposta a quella di stabilizzazione. Esempio:         <ul> <li>Fondi scala: Volt = 12, Ampere = 300</li> <li>Stabilizzazione: Ampere</li> <li>Set. Volt = 8, Ampere = 200</li> </ul> </li> <li>Il raddrizzatore lavora in controllo di corrente (Ampere) stabilizzato a 200 Ampere e si arresta, oltre che con i modi tradizionali, al raggiungimento del valore di 8 Volt.</li> <li>I valori di settaggio sono programmabili nella pagina HOME nel campo Stab.</li> </ul> | <ul> <li>f activated, it stops the rectifier if it reaches the value of the current or voltage value opposite to the stabilisation one.</li> <li>For example: <ul> <li>Full scale: Voltage = 12, Current = 300.</li> <li>Stabilisation: Ampere</li> <li>Set Voltage = 8, Set Current = 200</li> </ul> </li> <li>The rectifier works in stabilised current control at 200 Ampere and stops, in addition to the traditional stops, when the value of 8 Volt is reached.</li> <li>The setting values are programmable on the HOME page in the stab field.</li> </ul> |  |  |  |
| 5.7.3 MODO CONNESSIONE RADDRIZZATORE                                                                                                    | 5.7.3 RECTIFIER CONNECTION MODE                                                                                                    |  |  |  |
| Rectifier<br>conn. mode       Modbus<br>RTU       Modbus<br>TCP/IP         Ocnsente di scegliere la modalità di connessione del<br>raddrizzatore tra i sistemi Modbus RTU e Modbus TCP/IP.                                                                                                    | Allows you to choose the connection mode of the rectifier<br>between Modbus RTU and Modbus TCP / IP systems.                                                                                                    |  |  |  |
| 5.8 IMPOSTAZIONI – SET2 -                                                                                                    | 5.8 SETTINGS – SET2 -                                                                                                    |  |  |  |
| R34 28/07/2023 Fri<br>Enable A-1860<br>Enable<br>external<br>consent<br>Enable<br>external<br>Start/Stop<br>Relay 3 usage Alarm<br>Relay 4 usage Alarm<br>Relay 4 usage Pump<br>Questo menu consente di impostare le modalità di lavoro.                                                                                                    | 16:33:55 DE202 SET2<br>of<br>ng<br>Pump 3<br>o 4<br>o 4<br>This menu allows you to set the work modes.                                                                                                    |  |  |  |
| 5.8.1 ABII ITA A 1860                                                                                                    | 5.8.1 ENABLE & 1860                                                                                                    |  |  |  |
| Enable A-1860                                                                                                    |                                                                                                    |  |  |  |
| Normalmente è abilitato o disabilitato dal costruttore.                                                                                                    | normally enabled or disabled by the manufacturer.                                                                                                    |  |  |  |

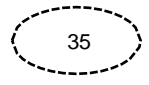

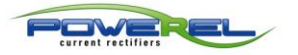

ordering and cannot be changed).

| 5.8.2 ABILITA CONSENSO ESTERNO MARCIA                                                                                                    | 5.8.2 ENABLE EXTERNAL RUNNING CONSENT                                                                                                    |  |
|----------------------------------------------------------------------------------------------------|----------------------------------------------------------------------------------------------------|--|
| Enable<br>external<br>consent                                                                                                    |                                                                                                    |  |
| Utilizzato per poter abilitare il funzionamento del                                                                                                    | Used to enable the rectifier operation from a remote                                                                                                    |  |
| raddrizzatore da un sistema remoto. Se abilitato il<br>raddrizzatore può essere messo in marcia. Utilizzare un<br>contatto pulito con il seguente stato: chiuso = abilita marcia,<br>aperto = disabilita marcia.                                                                                                    | system. If enabled it, the rectifier can be started. Use a clean contact with the following status: closed = enable run, open = disable run.                                                                                                    |  |
| 5.8.3 ABILITA MARCIA/ARRESTO ESTERNO                                                                                                    | 5.8.3 ENABLE EXTERNAL START AND STOP                                                                                                    |  |
| Enable<br>external<br>Start/Stop                                                                                                    |                                                                                                    |  |
| <ul> <li>Il pulsante Abilita Start/Stop esterno viene utilizzato per<br/>mettere in marcia il raddrizzatore da un sistema remoto. Se<br/>abilitato il raddrizzatore viene messo in marcia e arrestato da<br/>un comando esterno. Utilizzare un contatto pulito con il<br/>seguente stato:<br/>chiuso = marcia, aperto = arresto.<br/>Modalità pulsante:<br/>Consente la messa in marcia o l'arresto del raddrizzatore con<br/>un comando monostabile.</li> </ul> | The enable external Start/Stop button is used to run the rectifier from a remote system.<br>If enabled, the rectifier is started and stopped by an external control. Use a clean contact with the following status: closed = run, open = stop<br>Button mode:<br>Allows starting or stopping the rectifier with a monostable command.                                                                                       |  |
| 5.8.4 USO RELE' 3                                                                                                    | 5.8.4 RELAY 3 USAGE                                                                                                    |  |
| Relay 3 usage Alarm varning                                                                                                    | Pump 3                                                                                                    |  |
| <ul> <li>Ruesto relè è dedicato alle seguenti funzioni:</li> <li>Segnalazione guasto del raddrizzatore.</li> <li>ALLARME DI FINE CICLO: Contatto pulito per collegamento sirenza esterna max. 5A.</li> <li>Abilitazione utilizzo terza pompa di dosaggio: si rimanda alla sezione POMPE DOSATRICI.</li> <li>(Questa configurazione comporta modifiche allo schema elettrico della cassetta. pertanto la scelta deve essere stabilita in</li> </ul>               | <ul> <li>This relay is dedicated to the following functions:         <ul> <li>Rectifier failure signal.</li> <li>END OF CYCLE ALARM: Clear contact for external siren connection max. 5A.</li> <li>Enable use of third dosing pump: refer to the section DOSING PUMPS.</li> <li>(This configuration involves changes to the wiring diagram of the box, therefore the choice must be established when</li> </ul> </li> </ul> |  |

fase d'ordine e non può essere modificata).

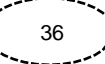

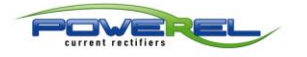

### IT EN

| 5.8.5 USO RELE' 4                                                                                                    | 5.8.5 RELAY 4 USAGE                                                                                                    |  |  |  |
|----------------------------------------------------------------------------------------------------|----------------------------------------------------------------------------------------------------|--|--|--|
| Relay 4 usage Stop/run Pump 4                                                                                                    | 4                                                                                                    |  |  |  |
| <ul> <li>Questo relè è dedicato alle seguenti funzioni:</li> <li>Segnalazione dello stato di marcia/arresto del raddrizzatore:<br/>contatto chiuso = MARCIA, contatto aperto = ARRESTO<br/>(Default).</li> <li>Abilitazione utilizzo quarta pompa di dosaggio: si rimanda alla<br/>sezione POMPE DOSATRICI.</li> <li>(Questa configurazione comporta modifiche allo schema<br/>elettrico della cassetta, pertanto la scelta deve essere stabilita in<br/>fase d'ordine e non può essere modificata).</li> </ul> | <ul> <li>This relay is dedicated to the following functions:</li> <li>Display of the running/stopping status of the rectifier:<br/>Closed contact = RUNNING, open contact = STOPPING<br/>(Default).</li> <li>Enable use of fourth dosing pump: refer to the section<br/>DOSING PUMPS.</li> <li>(This configuration involves changes to the wiring diagram<br/>of the box, therefore the choice must be established when<br/>ordering and cannot be changed).</li> </ul> |  |  |  |
| 5.9 IMPOSTAZIONI – SET3 -                                                                                                    | 5.9 SETTINGS – SET3 -                                                                                                    |  |  |  |
| R34 28/07/2023 Fri<br>Enable data<br>sampling<br>Enable<br>below/over<br>threshold alarm<br>Enable<br>screensaver<br>Minutes<br>of waiting<br>Double sensitivity rectifier<br>Double sensitivity rectifier<br>Questo menu consente di impostare le modalità di lavoro.                                                                                                    | 16:50:28 DE202 SET3                                                                                                    |  |  |  |
| 5.9.1 ABILITA CAMPIONAMENTO DATI                                                                                                    | 5.9.1 ENABLE DATA SAMPLING                                                                                                    |  |  |  |
| Enable data sampling sampling                                                                                                    | 5                                                                                                    |  |  |  |
| Consente se abilitato di raccogliere un campionamento dei<br>dati in un file .dtl utilizzando un supporto USB esterno<br>posizionato sul retro del pannello. E' possibile impostare il<br>tempo di campionamento.     File using an external USB support placed in the rear side of<br>the panel. It is possible to set the sampling time.                                                                                                    |                                                                                                    |  |  |  |

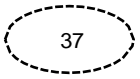

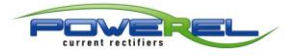

| 5.9.2                                                                                                    | ABILITA ALLARME SOTTO/SOPRA SOGLIA                                                                                                    | 5.9.2 ENABLE UNDER/ABOWE THRESHOLD ALARM                                                                                                    |  |  |  |
|----------------------------------------------------------------------------------------------------|----------------------------------------------------------------------------------------------------|----------------------------------------------------------------------------------------------------|--|--|--|
|                                                                                                    | Enable<br>below/over Chreshold alarm                                                                                                    | Negative % 15                                                                                                    |  |  |  |
|                                                                                                    | Time outside ///                                                                                                    |                                                                                                    |  |  |  |
| Cons<br>paramet<br>tempo al<br>impostat                                                                                                    | sente se abilitato di impostare un allarme se un<br>ro tra tensione o corrente rimane per un determinato<br>I di sopra delle percentuali di soglia positiva o negativa<br>re. | If enable, allows to set an alarm if a parameter between<br>voltage or current remains above the set positive or<br>negative threshold percentages for a certain time. |  |  |  |
| 5.9.3                                                                                                    | ABILITA SCREENSAVER                                                                                                    | 5.9.3 ENABLE SCREENSAVER                                                                                                    |  |  |  |
|                                                                                                    | Enable Minutes Screensaver of waiting                                                                                                    | 5                                                                                                    |  |  |  |
| Consente se abilitato di attivare o disattivare lo screesaver impostando anche un tempo di attivazione.     If enabled, it allows the screensaver to be switched or off by setting an activation time.                                                                                                    |                                                                                                    |                                                                                                    |  |  |  |
| 5.9.4                                                                                                    | RADDRIZZATORE A DOPPIA SENSIBILITA'                                                                                                    | 5.9.4 DOUBLE SENSITIVITY RECTIFIER                                                                                                    |  |  |  |
| Double sensitivity rectifier                                                                                                    |                                                                                                    |                                                                                                    |  |  |  |
| Consistenti Consistenti Con | sente se abilitato di attivare la funzione di doppia<br>là del raddrizzatore.                                                                                                 | If enabled, activates the double sensitivity function of the rectifier.                                                                                                |  |  |  |
| 5.10                                                                                                    | LINGUA HMI – LANG - 5                                                                                                    | .10 HMI LANGUAGE – LANG -                                                                                                    |  |  |  |
| A                                                                                                    | 20/05/2022 Fri                                                                                                    | 16:24:30 DE202 LANG                                                                                                    |  |  |  |

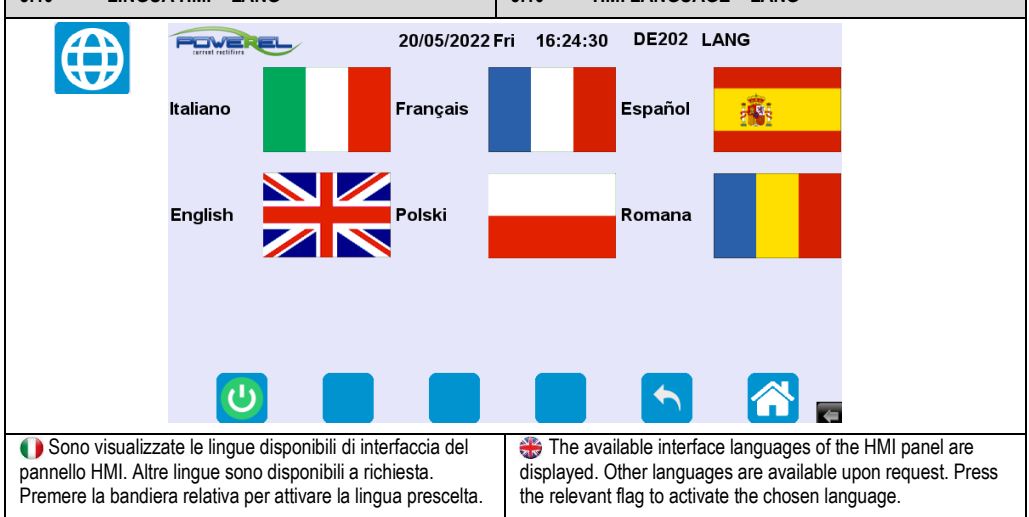

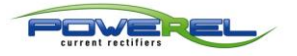

### **IMPORT USB**

| <u>6 -</u>                                                                                                    | <u>so</u>               | FTWARE I                                                                                                    | MPO | RT U         | <u>SB</u>                                                                                                    |                                                                                                    | <u>6 -</u>                                                                                                    | IMPORT USB SOFTWARE                                                                                                    |
|----------------------------------------------------------------------------------------------------|-------------------------|----------------------------------------------------------------------------------------------------|-----|--------------|----------------------------------------------------------------------------------------------------|----------------------------------------------------------------------------------------------------|----------------------------------------------------------------------------------------------------|----------------------------------------------------------------------------------------------------|
| Questo software consente di leggere e salvare il file generato dal dispositivo DE202 (vedi paragrafo 5.9.1).                                                                                                    |                         |                                                                                                    |     |              |                                                                                                    |                                                                                                    | 🏶 T<br>by th                                                                                                    | his software allows you to read and save the file generated e DE202 device (see section 5.9.1).                                                                                                    |
|                                                                                                    |                         |                                                                                                    |     |              |                                                                                                    |                                                                                                    | -                                                                                                    |                                                                                                    |
| 6.1                                                                                                    | INS                     | TALLAZIONE                                                                                                    | SOF | TWAR         | e impo                                                                                                    | RT                                                                                                    | 6.1                                                                                                    | IMPORT SOFTWARE INSTALLATION                                                                                                    |
| <ul> <li>6.1 INSTALLAZIONE SOF IWARE IMPORT</li> <li>Scompattare la cartella compressa "POWEREL.ZIP" inviata tramite mail, preferibilmente nella posizione C:\. La cartella creata C:\POWEREL\ conterrà i seguenti files:</li> <li>PDF</li> <li>IMPORT USB_11.accdb</li> <li>IMPORT USB_11_be.accdb</li> <li>PDF: contiene i report generati dal programma IMPORT USB_11: è il programma di gestione del file generato dal dispositivo DE202.</li> <li>IMPORT USB_11_be: è l'archivio dei dati. RUNTIME:</li> <li>Contiene i programmi da installare preliminarmente.</li> <li>Runtime di Microsoft Access, da installare qualora non sia già installata una versione Microsoft Access uguale o superiore alla versione 2021 (richiesto).</li> <li>"EasyConverter", per convertire i files generati dal DE202 in .xlsx (richiesto).</li> <li>Si consiglia di creare un link del programma IMPORT</li> </ul> |                         |                                                                                                    |     |              | a "POW<br>eella pos<br>conterrà<br>conterrà<br>rogramr<br>gestion<br>i dati.<br>relimina<br>stallare<br>coft Acce<br>to).<br>es gene<br>gramma | EREL.ZIP"<br>izzione C:\.<br>i seguenti<br>na<br>e del file<br>rmente.<br>qualora non<br>ess uguale o<br>rati dal<br>IMPORT | Umail,<br>The<br>PDF<br>IMPC<br>gene<br>IMPC<br>RUN<br>Cont<br>- Mic<br>Acce<br>alrea<br>- "Ea<br>DE2<br>We r<br>prog | nzip the compressed folder "POWEREL.ZIP" sent by e-<br>preferably in the location C:\.<br>created C:\POWEREL\folder will contain the following files:<br>PDF<br>IMPORT USB_11.accdb<br>IMPORT USB_11_be.accdb<br>contains the reports generated by the programme<br>DRT USB_11: is the management programme for the file<br>rrated by the DE202 device.<br>DRT USB_11_be: is the data archive.<br>TIME:<br>ains the software to be installed beforehand.<br>rosoft Access runtime version, to be installed if a Microsoft<br>ress version equal to or higher than version 2021 is not<br>idy installed (required).<br>syConverter" software, to convert the files generated by the<br>D2 to .xlxs (required).<br>ecommend creating a link to the IMPORT USB_11.accdb<br>ramme on your desktop. |
| Open IMPORT USB_11, comparirà la se<br>Open IMPORT USB_11 software, the following window                                                                                                    |                         |                                                                                                    |     |              |                                                                                                    | omparirà la s<br>lowing windo                                                                                               | eguente<br>w will ap                                                                                                  | videata:<br>pear:                                                                                                    |
|                                                                                                    | Riquadro di sportamento | CRAFICO PROCESSI<br>MFORTA FLES<br>D<br>MFORTA FLES<br>D<br>D<br>D<br>MFORTA FLES<br>D<br>D<br>MFORTA FLES<br>D<br>D<br>MFORTA FLES<br>D<br>D<br>MFORTA FLES<br>D<br>D<br>MFORTA FLES<br>D<br>MFORTA FLES<br>MFORTA FLES<br>MFORTA FLES<br>MFORT | 12w | Current Voll | iage (V) Control<br>mode                                                                                                    | Value Treeshold                                                                                                    | Temperature<br>(*C)                                                                                                   | Temperature 2                                                                                                    |
|                                                                                                    | Þ                       | 14:06/2023 14:48:15                                                                                                    | 740 | 0,00         | 0,00 V                                                                                                    | 19,00                                                                                                    | 0                                                                                                    | 0 0                                                                                                    |
|                                                                                                    | H                       | 14/06/2023 14:49:15<br>14/06/2023 14:50:15                                                                                                    | 940 | 5,00         | 18,94 V                                                                                                    | 19,00                                                                                                    | 0                                                                                                    | 0 0                                                                                                    |
|                                                                                                    | Н                       | 14/06/2023 14:51:15                                                                                                    | 540 | 1,00         | 19,00 V                                                                                                    | 19,00                                                                                                    | 0                                                                                                    | 0 0                                                                                                    |
|                                                                                                    |                         | 14/06/2023 14:52:15                                                                                                    | 780 | 1,00         | 18,99 V                                                                                                    | 19,00                                                                                                    | 0                                                                                                    | 0 0                                                                                                    |
|                                                                                                    | Η                       | 14/06/2023 14:53:15<br>14/06/2023 14:54:15                                                                                                    | 790 | 1,00         | 19,00 V<br>19,00 V                                                                                                    | 19,00                                                                                                    | 0                                                                                                    | 0 0                                                                                                    |
|                                                                                                    |                         | 14/06/2023 14:55:15                                                                                                    | 640 | 1,00         | 19,00 V                                                                                                    | 19,00                                                                                                    | 0                                                                                                    | 0 0                                                                                                    |

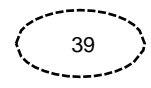

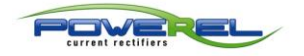

visualizzare scegliendolo per nome di processo.

### **IMPORT USB**

| IMPOSTAZIONI SETTINGS                                                                                                    | IMPOSTAZIONI                                                                                                    |                                                                                                    |
|----------------------------------------------------------------------------------------------------|----------------------------------------------------------------------------------------------------|----------------------------------------------------------------------------------------------------|
| ΞY                                                                                                    | ID RagioneSociale G<br>Indrizzo VI<br>Capp B<br>Localita A                                                                                                    | NLVANICA SRL<br>6 GULVINI, 25<br>077<br>TAVILLA VICENTINA<br>CENZA                                                                                                    |
|                                                                                                    | Nome File PDF Proc PF<br>Percorso PDF C                                                                                                    | ROCESS V<br>POWERELIPDF1                                                                                                    |
| DATI ANAGRAFIC<br>stampati nel report.<br>NOME FILE PDF PRC<br>è il "Nome Processo" of<br>programma.<br>PERCORSO PDF: È p<br>dove salvare i report g<br>C\POWEREL\PDF.            | X: Inserire i dati che saranno X: Scegliere se il titolo del report<br>oppure il suo ID assegnato dal<br>possibile stabilire un percorso<br>generati, per default è                                               | <ul> <li>PERSONAL DATA: Enter the data that will be printed in the report.</li> <li>PDF FILE NAME PROC: Choose if the report title is the 'Process Name' or its ID assigned by the programme.</li> <li>PDF PATH: It is possible to set a path where the generated reports are saved, by default it is C\POWEREL\PDF.</li> </ul>                                        |
| <ul> <li>IMPORTA FILES</li> <li>FILES IMPORT</li> </ul>                                                                                                    | IMPORTA FILES                                                                                                    |                                                                                                    |
| Cliccare sull'icona<br>dispositivo DE202 ed<br>Eventuali files già imp<br>Importante: Il prograr<br>estensione .xlsx, meni<br>solo files .dtl. È suffici<br>automaticamente in .x | per selezionare i files generati dal<br>importarli nel programma.<br>ortati verranno ignorati.<br>nma importa solo files con<br>tre il dispositivo DE202 genera<br>ente cliccare nel file per convertirlc<br>dsx. | <ul> <li>Click on the icon to select the files generated by the DE202 and import them into the programme.</li> <li>Any files already imported will be ignored.</li> <li>Important: the software will only import files with the .xlsx extension, whereas the DE202 only generates .dtl files. Simply click on the file to automatically convert it to xlsx.</li> </ul> |
| <ul> <li>● ID / PROCESSO</li> <li>⊕ ID / PROCESS</li> </ul>                                                                                                    | ID 12<br>PROCESSO                                                                                                    | 1                                                                                                    |
| ID: Consente di se<br>visualizzare scegliend<br>PROCESSO: Consen                                                                                                    | ezionare il processo da<br>olo per numero di bagnata.<br>te di selezionare il processo da                                                                                                    | ID: Allows you to select the process to be displayed by<br>process step number.<br>PROCESS: Allows you to select the process to be displayed by                                                                                                    |

PROCESS: Allows you to select the process to be displayed by process name.

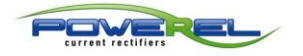

| GRAFICO PROCESSI              | GRAFICO PROCESSI                             | Current (A) Voltage (V)                                        |
|-------------------------------|----------------------------------------------|----------------------------------------------------------------|
| PROCESSES GRAFH               | IMPORTA FILES                                | 80                                                             |
|                               | ID 2<br>PROCESSO 4441-4442-4443 41-4442-4443 |                                                                |
|                               |                                              |                                                                |
|                               |                                              | 40                                                             |
|                               |                                              | о <sup>с</sup> 30                                              |
|                               |                                              |                                                                |
|                               |                                              |                                                                |
|                               |                                              |                                                                |
|                               |                                              |                                                                |
| Scegliendo il processo p      | per ID o per Nome dal menù                   | Selecting the process by ID or by Name from the drop-down      |
| a tendina, a fianco verrà vis | ualizzato un grafico ed i dati               | menu will display a graph and the process data collected.      |
| È possibile esportare in PDI  | <sup>-</sup> tale visualizzazione.           | It is possible to export this visualisation as a PDP.          |
|                               |                                              |                                                                |
| STAMPANTE / ESCI              | 🐅 🔊                                          |                                                                |
| TRINTER / EXIT                |                                              |                                                                |
| STAMPANTE: Stampa,            | salva in .pdf ed apre il report              | PRINT: Print, save in .pdf and open the report relating to the |
| relativo all'ID o processo se | lezionato.                                   | selected ID or process.                                        |
| I ESUL ESCO dal prodramma     |                                              | EALL'EXITS THE SOTIWARE                                        |

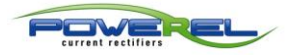

### AGGIORNAMENTO HMI HMI UPDATE

| 7 - AGGIORNAMENTO HMI                                                                                                    | 7 - HMI UPGRADE                                                                                                    |
|----------------------------------------------------------------------------------------------------|----------------------------------------------------------------------------------------------------|
| PROCEDURA PER AGGIORNARE IL<br>PROGRAMMA A UNA VERSIONE SUCCESSIVA.<br>È possibile aggiornare il programma in autonomia, su<br>indicazioni e sotto la quida del costruttore. | <ul> <li>PROCEDURE FOR UPDATING THE PROGRAM TO A<br/>NEW VERSION.</li> <li>It is possible to update the program independently, following the<br/>instructions under the supervision of the manufacturer</li> </ul> |
| Utilizzare una semplice chiavetta USB.                                                                                                    | Use a simple USB stick.                                                                                                    |
|                                                                                                    |                                                                                                    |
| 7.1 INSTALLAZIONE UPGRADE SOFTWARE HMI                                                                                                    | 7.1 HMI SOFTWARE UPGRADE INSTALLATION                                                                                                    |
|                                                                                                    |                                                                                                    |
| Prendere una chiavetta USB e formattarla FAT32<br>(la sola cancellazione dei files all'interno della chiavetta<br>in alcuni casi può generare dei malfunzionamenti).         | Take a USB stick and format it in FAT32 (in some cases, the<br>only deleting of the files inside the USB stick can cause<br>malfunctions).                                                                         |
|                                                                                                    |                                                                                                    |

| milp                                                  |                                                                    |
|-------------------------------------------------------|--------------------------------------------------------------------|
| Il programma da installare sarà inviato con WE        | The program to install will be sent by WE TRANSFER or by           |
| I RANSFER O tramite mail in un file compresso.        | email in a compressed file.                                        |
| Le istruzioni per la ricezione e il download del file | The instructions for receiving and downloading of the file will be |
| saranno inviate con mail separata di servizio         | sent by separate email directly from WE TRANSFER.                  |
| direttamente da WE TRANSFER.                          | Download the sent folder (MTIP) and copy it in the USB stick or    |
| Scaricare la cartella inviata (MTIP) e copiarla nella | unzip the contents o6è+                                            |
| chiavetta USB o decomprimere il contenuto del file    | the compressed file in the USB stick.                              |
| compresso nella chiavetta USB.                        |                                                                    |

| Download/Upload                                       |                                                          |
|-------------------------------------------------------|----------------------------------------------------------|
| Download                                              |                                                          |
| Upload                                                |                                                          |
| Restart project and exit                              |                                                          |
| Cancel                                                |                                                          |
| Restart after download/upload                         |                                                          |
|                                                       |                                                          |
| Inserire la chiavetta USB nel pannello HMI, attendere | Insert the USB stick into the HMI panel and wait for the |
| la visualizzazione del menu Download/Upload.          | Download / Upload menu.                                  |
| Premere Download.                                     | Press Download.                                          |
|                                                       | Wait for the Download Settings mask.                     |

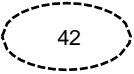

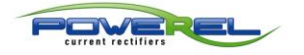

### AGGIORNAMENTO HMI HMI UPDATE

| <ul> <li>Alla visualizzazione del menu <u>Download Settings</u><br/>inserire la password 111111 utilizzando la tastiera <u>Virtual</u><br/><u>Keyboard</u> visualizzata a fianco.</li> <li>When the <u>Download Settings</u> menu is displayed, enter t<br/>password 111111 using the <u>Virtual Keyboard</u> shown alongs<br/>Wait for the <u>Pick a Directory</u> mask.</li> </ul>                                                                                                    |
|----------------------------------------------------------------------------------------------------|
| Pick a Directory         Directory:         pccard         birectory         Directory:         Directory:                                                                                                    |
| <ul> <li>Alla visualizzazione della maschera Pick a Directory premere in sequenza usbdisk e</li> <li>usbdisk e</li> <li>usbdi</li></ul> |
| Virtual Keyboard         Download Project Files                                                                                                    |

it En

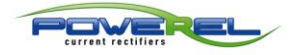

### AGGIORNAMENTO HMI HMI UPDATE

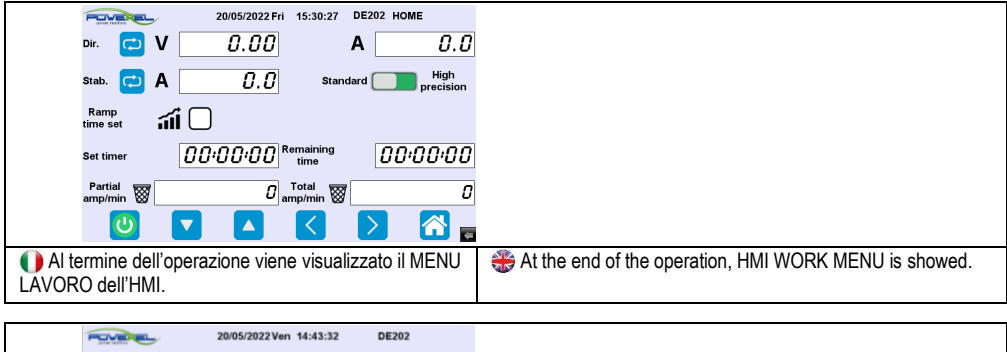

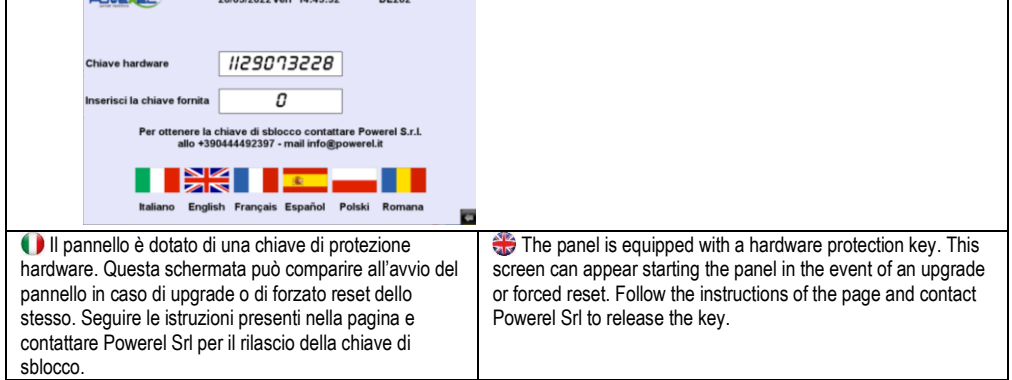

IT EN

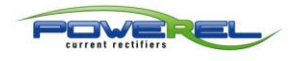

### ALLEGATI ANNEXED

### 8 - ALLEGATI

### <u>8-</u> ANNEXED

### 8.1 DE20X REMOTATO

### 8.1 DE20X REMOTED

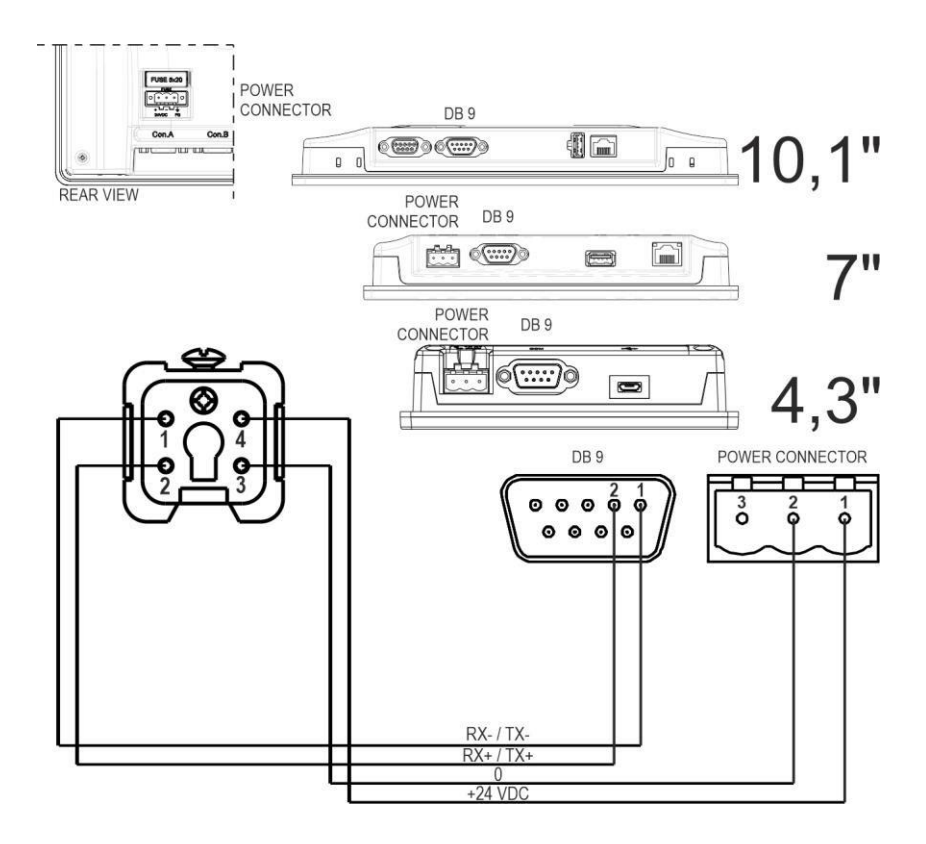

|                | CONNECTIONS DE200 REMOTED |         |           |
|----------------|---------------------------|---------|-----------|
| RECTIFIER PLUG | DB9                       | POW CON | SIGNAL    |
| 1              | 1                         |         | RX- / TX- |
| 2              | 2                         |         | RX+/TX+   |
| 3              |                           | 2       | 0         |
| 4              |                           | 1       | +24 VDC   |

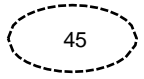

| <br> |
|------|
|      |
|      |
|      |
|      |
|      |
|      |
|      |
|      |
|      |
|      |
|      |
|      |
|      |
|      |
|      |
|      |
|      |
|      |
|      |
|      |
|      |
|      |
|      |
| <br> |
|      |
|      |
|      |
|      |
|      |
|      |
|      |
|      |
|      |
|      |
|      |
|      |
|      |
|      |
| <br> |
| <br> |
| <br> |
| <br> |
| <br> |
| <br> |
|      |
|      |
| <br> |
| <br> |
|      |
|      |
|      |
|      |
|      |
|      |
|      |
|      |
|      |
|      |
|      |
|      |
|      |
|      |
|      |
|      |
|      |
|      |
|      |
|      |
|      |

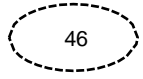

| <br> |
|------|
|      |
|      |
| <br> |
|      |
| <br> |
|      |
| <br> |
|      |
| <br> |
| <br> |
|      |
| <br> |
|      |
| <br> |
|      |
| <br> |
|      |
|      |
| <br> |
|      |
| <br> |
|      |
| <br> |
|      |
| <br> |
| <br> |
|      |
| <br> |
|      |
| <br> |
|      |
| <br> |
| <br> |
|      |
| <br> |
|      |
| 47   |
|      |

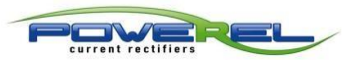

Powerel srl Via Retrone 32/A - 36077 Altavilla Vicentina (Vicenza) - Italy info@powerel.it www.powerel.it

| ī         | 1 |
|-----------|---|
| 05 202307 | ļ |
| L         | ļ |